# **PANDUAN BPT SEKRE 2024**

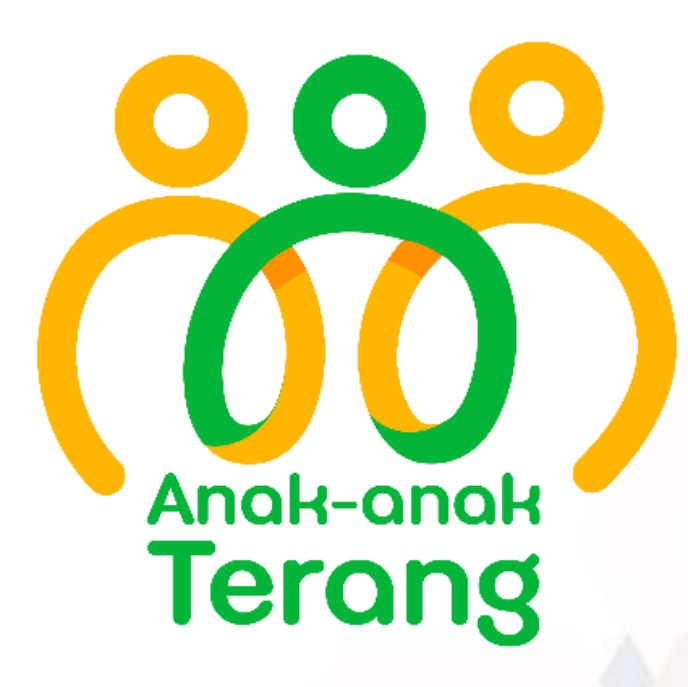

AKBAR

# **PANDUAN BPT SEKRE**

DALAM PENDAMPINGAN SEKOLAH YANG BEKERJA SAMA DENGAN YAYASAN AAT INDONESIA

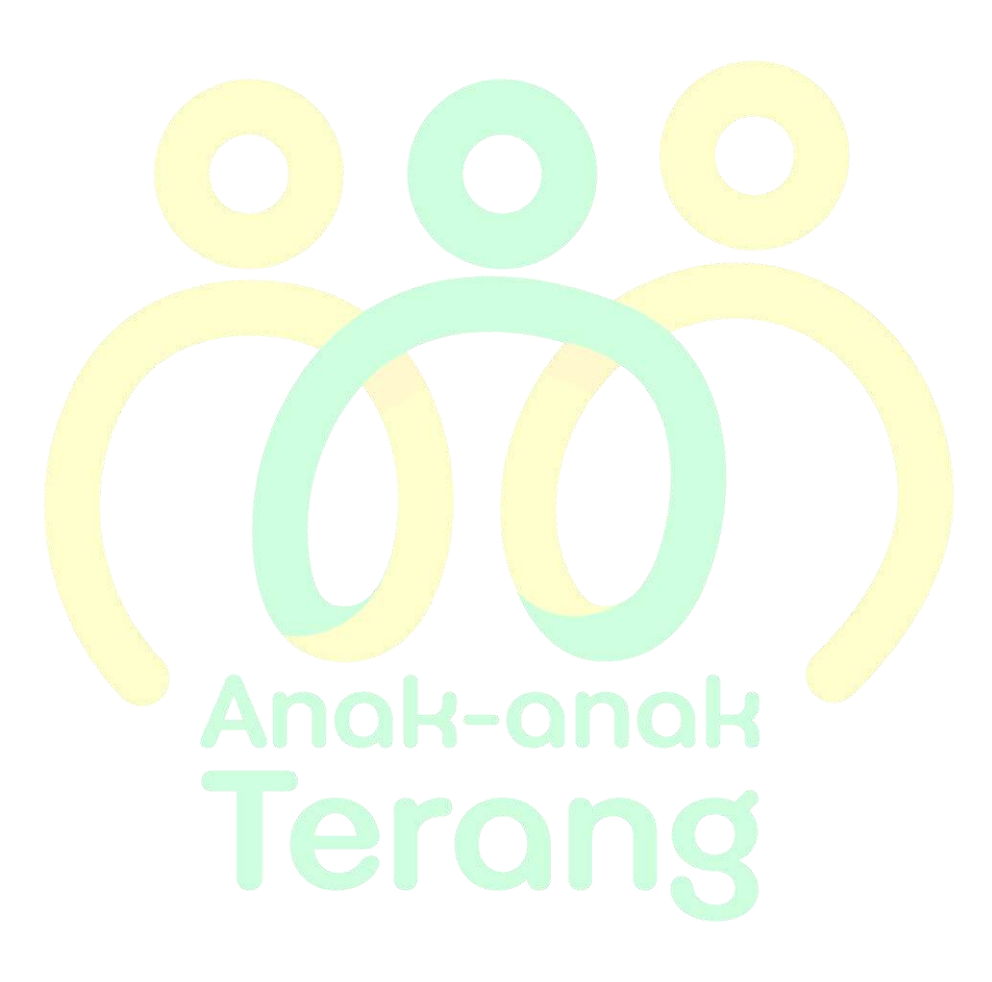

oleh

Akbar SIANAS

# **DAFTAR ISI**

| 3 |
|---|
| 4 |
| 6 |
| 6 |
| 8 |
| 0 |
| 2 |
| 3 |
| 5 |
| 7 |
| 9 |
| 1 |
|   |

# **BAB I PENDAHULUAN**

BPT Sekre adalah penghubung antara Yayasan AAT Indonesia dengan Penanggung Jawab (PJ) yang telah ditunjuk oleh pihak Sekolah. Setiap sekretariat maksimal memiliki 2 orang BPT Sekre yang domisilinya sesuai dengan sekretariat tersebut berada. BPT Sekre harap menghubungi BPT Sianas, jika belum mendapatkan akses untuk masuk ke sianas.

# **BAB II TUGAS BPT SEKRE**

Tugas BPT Sekre adalah mendampingi PJ Sekolah untuk mengurus administrasinya sesuai dengan SOP yang telah ditentukan oleh Yayasan AAT Indonesia.

Berdasarkan waktu, maka tugas BPT Sekre dibagi menjadi:

- A. Sebelum lelang
- B. Setelah lelang
- C. Bulanan
- D. Akhir semester dan akhir Tahun Ajaran

#### A. Sebelum Lelang

1. Input data anak asuh

BPT Sekre membantu mengarahkan PJ Sekolah untuk meng-*input* data calon anak asuh baru berdasarkan form yang telah diisi oleh pihak wali murid (orang tua murid). Terkait cara input data calon anak asuh ke sianas dapat dilihat pada halaman 15.

Setelah PJ Sekolah selesai meng-input data calon anak asuh ke sianas, harap BPT Sekre meminta list calon anak asuh baru dari PJ Sekolah. Kemudian mengecek data tersebut sudah lengkap atau belum, sehingga jika ditemukan data anak yang belum lengkap, maka dapat diminta saat hendak melakukan wawancara. Mohon pastikan juga tidak ada data calon anak asuh yang double input pada sianas.

2. Melakukan wawancara calon anak asuh

Guna mengetahui sejauh mana kondisi ekonomi sebenarnya anak yang telah diajukan oleh pihak Sekolah. Jika saat wawancara ditemukan permasalahan seperti jawaban anak yang ambigu atau terkesan aneh, mohon untuk konfirmasi ke PJ Sekolah, guna *crosscheck* data.

Mohon konfirmasi juga dengan calon anak asuh, apakah sebelumnya pernah dapat beasiswa Yayasan AAT Indonesia atau belum.

3. Membuat rekapan anak asuh

Rekapan anak asuh yang lolos wawancara dan tidak lolos wawancara dalam bentuk file excel. Disarankan untuk membuat rekapan maks 2 hari setelah wawancara karena ingatan saat wawancara masih dalam kondisi segar dan jika lebih dari itu, maka ada kemungkinan terdapat beberapa hal yang terlupakan, sehingga mempengaruhi penilaian lolos tidaknya seseorang calon anak asuh.

Jika BPT Sekre mengalami kesulitan dalam menentukan apakah anak tersebut lolos atau tidak, BPT Sekre dapat menghubungi dan berkonsultasi dengan PJ Sekre atau BPT Sianas.

Ketika semua sekolah yang telah mengajukan calon anak asuh baru sudah selesai diwawancarai dan rekapan sudah lengkap, mohon untuk mengirimkan file excel tersebut kepada BPT Sianas masing – masing sekretariat.

#### 4. Mutasi

Selain pengajuan anak asuh baru, BPT Sekre juga akan mengurus mutasi yang diajukan oleh sekolah yang baru. Mutasi adalah anak asuh yang telah lulus, kemudian melanjutkan ke jenjang sekolah yang lebih tinggi dan sekolah tersebut bekerjasama dengan Yayasan AAT Indonesia, sehingga donasinya bisa berlanjut dengan nominal SPP yang telah disesuaikan dengan sekolah yang baru.

Prosesnya sekolahnya yang baru (jenjang lebih tinggi) akan membuatkan surat pernyataan bahwa anak yang dimaksud telah menerima beasiswa di SD atau SMP sebelumnya. Selain membuat surat, PJ Sekolah memberikan data update berupa foto dan kondisi keluarga anak tersebut. Kemudian surat tersebut akan diteruskan kepada BPT Sianas yang membantu update data pada sianas.

#### **B. Setelah Lelang**

1. Membagikan SK Beasiswa

SK yang telah didapatkan dari BPT Sianas, kemudian mengirimkan SK tersebut kepada PJ Sekolah, bisa dalam bentuk softfile atau hardfile. Selanjutnya, BPT Sekre meminta PJ Sekolah untuk melakukan pengecekan terkait:

- a. Nam<mark>a Ana</mark>k Asuh, ejaan dan pasti<mark>kan b</mark>ahwa <mark>anak</mark> tersebut memang diajukan oleh</mark> PJ Sekolah
- b. Kela<mark>s Ana</mark>k Asuh sudah sesuai dengan kelas saat ini
- c. Nama PJ Sekolah sudah sesuai atau perlu adanya revisi
- 2. Revisi S<mark>K Be</mark>asiswa

BPT Sekre secara aktif bertanya kepada PJ Sekolah, apakah ada kesalahan pada SK Beasiswa dan meminta PJ Sekolah memberikan informasi mana saja yang perlu diperbaiki. Kemudian dari informasi tersebut, BPT Sekre meneruskan kepada BPT Sianas agar diperbaiki dan mengirimkan ulang SK Beasiswa yang telah direvisi ke BPT Sekre.

3. Rekap Anak Asuh Aktif (excel)

Jika sudah tidak ada yang perlu direvisi lagi, maka BPT Sekre membuat list anak asuh Aktif untuk Tahun Ajaran yang aktif saat ini dalam bentuk excel. Setelah semua anak asuh terekap, BPT Sekre mengirimkan file excel tersebut kepada Ibu Ira via email dengan cc Divisi BPT dan PJ Sekretariat.

#### C. Bulanan

1. Kuitansi dan Lampiran Kuitansi

BPT Sekre mengingatkan PJ Sekolah untuk mengirimkan Kuitansi dan Lampiran Kuitansi dengan batas maksimal peng-*upload*-an tanggal 20 setiap bulannya. Jika melebihi waktu yang telah ditentukan, maka Kuitansi dan Lampiran Kuitansi yang telah diupload ke sianas tidak akan diproses oleh verifikator.

BPT Sekre dapat melihat panduan cara upload kuitansi dan lampiran kuitansi ke sianas pada halaman 17.

2. Anak Asuh Mengundurkan Diri

Jika pada pertengahan semester terdapat anak asuh yang mengundurkan diri atau keluar dari sekolah, BPT Sekre harap meminta PJ Sekolah unutk membuat surat keterangan keluar anak tersebut. Pada surat keterangan harus dijelaskan alasan anak tersebut keluar dan per kapan (tanggal, bulan, tahun) anak tersebut mengundurkan diri, agar BPT Sianas dapat menentukan kapan donasinya terhenti.

Surat keterangan yang sudah dikirimkan oleh PJ Sekolah, harap BPT Sekre *upload* ke sianas dan konfirmasi ke BPT Sianas, bahwa nama anak dari sekolah ini telah keluar dan surat keterangan sudah diupload ke sianas. Cara upload surat keterangan pindah sekolah ke sianas dapat dilihat pada halaman 22.

3. PJ Sekolah Berganti

Jika PJ Sekolah melakukan pergantian, maka BPT Sekre meminta PJ Sekolah yang baru untuk mengisi form Lembar Penanggung Jawab. Form tersebut dapat di download di <u>https://shorturl.at/5Dqar</u>. Form yang telah diisi akan diteruskan ke BPT Sianas yang nantinya akan mengupdate data di sianas. Contoh pengisian form jika yang berganti adalah Kepala Sekolah:

| (00)<br>Terong                                                                                        | SK KEMENKUMHAM : AHU-2314 AH.01.04.Tahun 2014<br>NPWP No. 66.215.609.0-432.000                                                                                                    |
|----------------------------------------------------------------------------------------------------|----------------------------------------------------------------------------------------------------|
| DATA                                                                                                  | SEKOLAH DAN PENANGGUNG JAWAB (PJ)                                                                                                    |
| 1. Data Sekolah                                                                                       | n en en en en en en en en en en en en en                                                                                                    |
| Nama Sekolah<br>Alamat Sekolah<br>No Telp<br>No Fax<br>Email                                          | 50 Kanishis Gamping<br>Gamping Tengat Ambar telawang Gamping Jeann<br>(0274) 6499564<br>Kanishiegangang 81 Squallicom                                                                   |
| 2. Data Rekenin                                                                                       | ng Bank Komunitas/Sekolah                                                                                                    |
| Bank<br>Cabang<br>No Rekening<br>Atas Nama                                                            | : BRI<br>. Maya Karta<br>. Stell-of - 001209-50-5<br>. Stell-of - 001209-50-5<br>. Stell-of - 001209-50-5                                                                               |
| na : Langatikan fatokoa)                                                                              | kolomen pertena Juliu tahangan. Askening kensi olas kensi katikasi                                                                                                    |
| 3. Data Penang                                                                                        | gung Jawab (PJ)                                                                                                    |
| Nama Lengkap<br>Pekerjaan<br>Jabatan<br>Agama*<br>No Hp<br>Email<br>Alamat Rumah<br>*/centyong Wikket | Yokanes Polik Adi Kristanta<br>Guru<br>Kasala Schertzin<br>Helem / Kristein / Katolik / Bodthar/ Hindu<br>0852 9228 0434<br>Tilbers Ft 04 / For 16, Gendengmedyo, Antropolic, Sleman, 1 |
| SD HANISIUS                                                                                           | rolah Penanggung Jawab (PJ)                                                                                                    |

#### D. Akhir Semester dan Akhir Tahun Ajaran

Setiap akhir semester ditandai dengan adanya raport. Pada semester ganjil hanya ada raport ganjil. Sedangkan pada akhir semester genap akan ada raport genap, SKL dan Ijazah.

BPT Sekre diwajibkan untuk mengecek semua administrasi tersebut yang telah PJ Sekolah Upload ke sianas. Kemudian BPT Sekre mengisi form excel, sebelumnya telah disediakan oleh Divisi BPT dan mengirimkan form tersebut ke Divisi BPT setiap hari minggu agar dicek ulang. Pengecekan dan pengiriman form tersebut akan terus dilakukan sampai semua administrasi telah terupload dan sesuai dengan kriteria yang diinginkan oleh Pengurus Yayasan AAT Indonesia. Bagan siklus pengecekan akan ditampilan seperti dibawah ini:

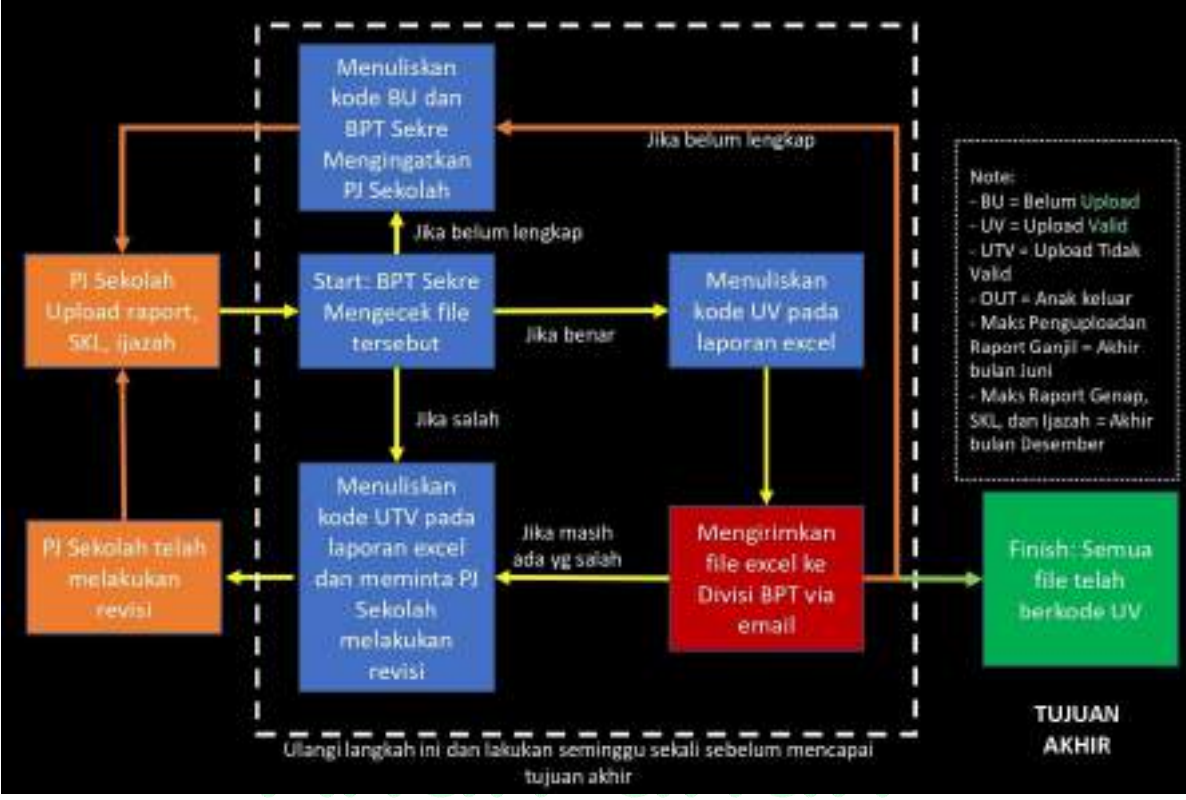

#### 1. Akhir Semester Ganjil

Pada waktu ini, administrasi yang dicek adalah raport semester ganjil. Biasanya akan mulai diupload oleh PJ Sekre sekitar akhir bulan Desember atau awal bulan Januari. Panduan cara upload raport ke sianas tersedia pada halaman 24.

BPT Sekre saat melakukan pengecekan perlu memperhatikan beberapa hal, seperti:

#### a. Nama Anak Asuh

Pada file upload harus sama dengan yang ada pada sianas. Jika masih ada perbedaan nama dalam hal ejaan, beda huruf dan beda 1 kata, maka BPT perlu menanyakan kepada PJ Sekolah, penulisan mana yang benar. Jika yang benar adalah data pada file upload raport, maka nama anak asuh pada sianas harus diedit dan disamakan dengan raport.

Jika yang diupload sudah beda nama, maka kemungkinan PJ Sekolah salah upload sehingga tertukar dengan anak yang lain, sehingga BPT Sekre memberitahukan ke PJ Sekolah untuk mengirim raport yang benar – benar milik anak tersebut.

#### b. Kelas Anak Asuh

Saat pengecekan, tidak ada kelas Lulus SD, SMP atau SMA. Tolong pastikan kelas yang dipilih sudah sesuai dengan ada yang pada raport. Jika terjadi kesalahan, BPT harap mengeditnya.

#### c. Nama Sekolah

Data ini harus sama dengan ada yang pada sianas.

d. Semester

Pada keterangan semester harus sesuai dan tidak tertukar dengan semester genap

e. Tahun Ajaran

Pada keterangan Tahun Ajaran harus sesuai dan tidak tertukar dengan Tahun Ajaran lainnnya

| i 22-00003<br>jeremia j<br>SMA Putr | uanda Manala 🎸<br>a Namala Cirebot |                           | Nar      | Ta Sakelah     | SMA Putra N            | PENCAPAIAN KO | MPETENSI PESERTA<br>Kelas |             |
|-------------------------------------|------------------------------------|---------------------------|----------|----------------|------------------------|---------------|---------------------------|-------------|
| SMASHK Kelat 12                     |                                    | Alarret                   |          | : J. Dr. Sutam | o No. 33, Cimbon       | Semoster      | : 1 (Betu)                |             |
| 1 Notk Kela                         |                                    |                           | Mar      | na Posorta     | Didik 🛛 : Jeromin Juar | da Manslu     | Tahun Pelajaran           | : 2022/2023 |
|                                     |                                    |                           | NS       | /NISN          | 212210017/             | 0009295821    |                           |             |
| a Dokumen Ha                        | uil Studi Anak Ayuh                |                           |          |                |                        |               |                           |             |
|                                     | Nama Sekolat                       | Reiss                     | 3. 10.01 | Melling        | File Pendukung         | Keberangan    |                           |             |
|                                     | Claim Roman Riversalia Carabona    | Michael Internation       | Setul.   |                | 22-06335 42958.ovf     |               |                           |             |
| ula Cirebañ                         | Server and a rearrant contract     | and and the second second |          |                |                        |               |                           |             |

#### f. Kelengkapan dan keruntutan Raport

Rap<mark>ort ya</mark>ng diupload harus berurutan (halaman 1,2,3 dst) dan lengkap (tidak ada halaman yang hilang)

g. Tanda tangan Wali Kelas

Pada semester ganjil jika disana hanya ada kolom tanda tangan Wali Kelas, maka wajib diisi dan dibubuhi stampel Sekolah. Jika tersedia kolom untuk tanda tangan Kepala Sekolah, maka bersifat opsional, boleh diisi dan boleh juga tidak diisi. Tanda tangan Wali Murid bersifat tidak wajib, sehingga sebelum dibagikan, BPT Sekre minta kepada PJ Sekolah untuk men-scan terlebih dahulu sebelum dibagikan.

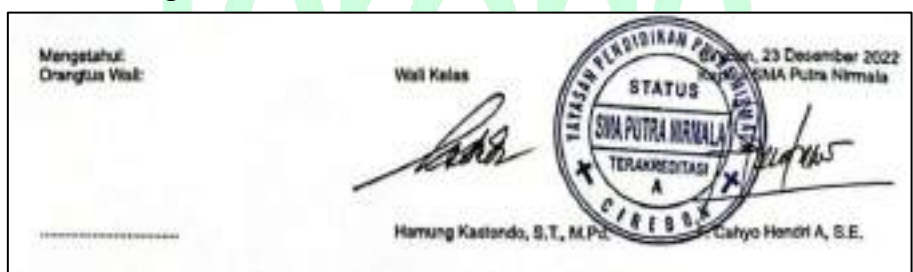

#### 2. Akhir Semester Genap

Saat semester genap berakhri, maka administrasi yang harus diupload adalah raport semester genap, SKL dan Ijazah.

#### a. Raport semester genap

Hal yang perlu diperhatikan pada **raport semester genap hampir sama seperti semester ganjil**, hanya saja yang menjadi perbedaan harus **wajib ada tanda tangan Wali Kelas dan Kepala Sekolah** yang telah dibubuhi **Cap Sekolah**.

| : Jereman;                   | ) Janda Menala 🎸                                                                                     | Nama Sekola             | h                              | : SMA Putra Ninnala                                               | [         | Kelas                                                                                                    | : 11 IPA 🧹         |           |
|------------------------------|----------------------------------------------------------------------------------------------------|-------------------------|--------------------------------|-------------------------------------------------------------------|-----------|----------------------------------------------------------------------------------------------------|--------------------|-----------|
| SMA Fut                      | na Nirmala Grebon                                                                                    | Alamat                  |                                | : Jl. Dt. Sutomo No. 33, Ci                                       | rebon     | Semester                                                                                                    | : 2 (Dua)          |           |
| : 5564/598                   | K Kelat 12                                                                                           | Nama Peserta            | a Didik                        | : Jeremia Juanda Manaha                                           | V 1       | Tahun Pelajaran                                                                                                    | : 2022/2023        | 1         |
| <ol> <li>Notk Kel</li> </ol> | 8                                                                                                    | NIS / NISN              |                                | 1212210017/0069295821                                             |           |                                                                                                    |                    |           |
| Dokumen H                    | Prestabil Neglatan Prestabilian                                                                      | Tamilarlan 🦷 Hegias     | an / Organicajsi               | ferhaltpuzh Bahasa                                                |           |                                                                                                    |                    |           |
| i Dokumen H                  | Prestadi Kegintan 👘 Pendidikan<br>asil Studi Anak Ayah<br>Nama Satolah                               | Tambahan kegan          | NI / Organitossi<br>Semester I | Kerhart pozet Bahasa                                              | Televage  | patient of the stress of the stress of the s | Carries, 7         | 5 Ani 380 |
| ademik<br>Dokumen H          | Prestabil Kegintan 👘 Pendidikan<br>ani 1 Sauti Anak Avah<br>Nama Satalah<br>Gula Putra Kimala Graban | Territorium integration | Served at 1                    | Kernuntpuzz Bahasa<br>Meking File Pendusung<br>22-06333 42998.exf | Televager | Burry William Property                                                                                                    | Contens, 5<br>Star | and see   |

#### b. SKL

SKL diperlukan jika blanko Ijazah diperkirakan baru akan diberikan oleh Dinas Pendidikan pada awal bulan Agustus. SKL yang diupload ke sianas harus sesuai dengan nama anak asuh yang dimaksud, tidak tertukar dengan anak yang lain serta sudah ditanda tangani oleh Kepala Sekolah dan dibubuhi Cap Sekolah. Panduan cara upload SKL ke sianas tersedia di halaman 26.

#### c. Ijazah

Ijazah dapat berupa ijazah asli dan fotocopy ijazah. Biasanya PJ Sekolah kelupaan sebelum membagikan ijazahnya, belum sempat untuk menscan, sehingga bisa menggunakan fotocopy ijazah. Panduan cara upload ijazah tersedia pada halaman 28. Hal – hal yang harus diperhatikan dalam pengecekan ijazah:

#### Ijazah asli

- Nama anak asuh pada Ijazah asli harus sesuai dengan data pada sianas
- Anak asuh wajib melakukan cap 3 jari
- Kepala Sekolah sudah tanda tangan + Cap Sekolah, baik halaman depan maupun belakang.

#### PANDUAN BPT SEKRE 2024

| KEMENT<br>RISET, DA                               | ERIAN PENDIDIKAN, KEBUDAYAAN,<br>N TEKNOLOGI REPUBLIK INDONESIA                                           |
|---------------------------------------------------|----------------------------------------------------------------------------------------------------|
|                                                   | IJAZAH                                                                                                    |
| SEKOL                                             | AH MENENGAH KEJURUAN<br>PROGRAM 3 TAHUN<br>TAHUN PELAJARAN 2021/2022                                      |
| Program Keahlian                                  | Teknik Mesin                                                                                              |
| Kompetensi Keahl                                  | ian Teknik Pemesinan                                                                                      |
| Yang bertanda tangan di bav<br>Kristep 2 Marg     | vahini, Kepala Sekolah Menengah Kejuruan<br>elang                                                         |
| Nomor Pokok Sekolah Nasio                         | nai 20327607                                                                                              |
| Kabupaten/Kota Midge                              | lang                                                                                                    |
| Provinsi Jawa Teng                                | ala menerangkan bahwa:                                                                                    |
| nama                                              | WILLY ARDANA                                                                                              |
| tempat dan langgal lahir                          | Magelang, 21 April 2001                                                                                   |
| nama orang tua/wali                               | Usman                                                                                                    |
| Nomor Induk Siswa                                 | 4850                                                                                                    |
| Nomor Induk Siswa Nasion                          | 0019074927                                                                                                |
|                                                   | LULUS                                                                                                    |
| dari sekolah menengah<br>dengan peraturan perunda | kejuruan setelah memenuhi seluruh kriteria sesuai<br>ng-undangan yang diumumkan pada tanggal 3 Juni 2022. |
|                                                   | Magelang gjuni 2022                                                                                       |
|                                                   | Harsono, S.T.                                                                                             |

#### DAFTAR NILAI SEKOLAH MENENGAH KEJURUAN TAHUN PELAJARAN 2021/2022

| Nama                       | WILLY ARDANA            |
|----------------------------|-------------------------|
| Tempat dan Tanggal Lahir   | Magelang, 41 April 2001 |
| Nomor Induk                | . 4850                  |
| Nomor Induk Siswa Nasional | 00190 74927             |
| Kompetensi Keahlian        | : Teknik Pemesinan      |

| No.   | Mata Pelajaran                              | Nilai Ujian<br>Sekolah |
|-------|---------------------------------------------|------------------------|
| Muat  | an Nasional                                 |                        |
| 1,    | Pendidikan Agama dan Budi Pekerti           | 89                     |
| 2.    | Pendidikan Pancasila dan Kewarganegaraan    | 81                     |
| 3.    | Bahasa Indonesia                            | 83                     |
| 4     | Matematika                                  | 81                     |
| 5,    | Sejarah Indonesia                           | 82                     |
| 6     | Bahasa Inggris dan Bahasa Asing Lainnya     | 76                     |
| Muata | an Kewilayahan                              |                        |
| 1,    | Seni Budaya                                 | 82                     |
| 2,    | Pendidikan Jasmani, Olahraga, dan Kesehatan | 7.9                    |
| 3.    | Muatan Lokai                                |                        |
|       | Bahasa jawa                                 | 86                     |
|       | 1944-999-994-994-994-994-994-994-994-994    |                        |
|       |                                             |                        |
| Muata | an Peminatan Kejuruan                       |                        |
| 1.    | Simulasi dan Komunikasi Digital             | 75                     |
| 2     | Fisika                                      | 83                     |
| 3.    | Kimia                                       | 71                     |
| 4.    | Dasar Program Keahlian                      | 81                     |
| 5.    | Kompetensi Keahlian                         | 70                     |
|       | Rata-rata                                   |                        |

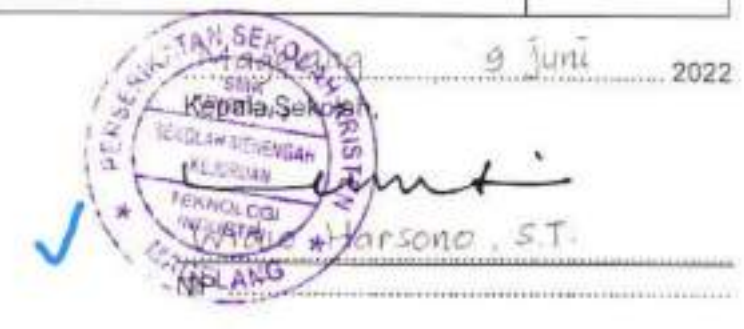

#### Fotocopy ijazah

Pada fotocopy ijazah telah diberikan stampel legalisir yang telah ditanda tangani oleh Kepala Sekolah dan Cap Sekolah, baik itu halaman depan maupun belakang.

KEMENTERIAN PENDIDIKAN, KEBUDAYAAN, RISET, DAN TEKNOLOGI REPUBLIK INDONESIA Tablett 202 IJAZAH COXC/ J1/2017 SEKOLAH DASAR TAHUN PELAJARAN 2022/2023 ANDRIAS SEDEA PURNAMA ST. S.P.U. 12-0368 Yang bertanda tangan di bawah ini, Kepala SD Kanislus Serigkan. Kabupaten/Kota Skman. Provinsi Daerah Istimewa Provinsi Daerah Istimewa Yogyakarta. ...... menerangkan bahwa: BRIGGITA CAHAYA CINTA manna Sleman, 27 Agustus 2011 tempat dan tanggal lahir Benediktus Karno Boediprasetuo nama orang tua/wali 2352 Nomor Induk Siswa 0111553227 Nomor Induk Siswa Nasional LULUS dari seliolah dasar setelah momenuhi seluruh kriteria sesuai dengan peraturan perundang-undangan yang diumumkan pada tanggal 8 Juni 2023. N 1580 Sleman 9 Juni 2023 HB Sekolah D KANSEIU AMDRIAS IMORA PURNAMA, S.T. S.A. NIRLE DN-04/D-SD/K13/23/ 003631 IR PARTO DOB/NET

| ama   |                                                                                                    | BRIGGITA CAHAYA CINTA                                                                                                    | 1      |
|-------|----------------------------------------------------------------------------------------------------|----------------------------------------------------------------------------------------------------|--------|
| empat | I dan Tanggal Lahir                                                                                                    | Sleman 27 Aquisture 2011                                                                                                    |        |
| omor  | Induk Siewa                                                                                                    | 23E1                                                                                                    |        |
| omor  | Induk Olevani                                                                                                    |                                                                                                    |        |
| CINCI | mouk Siswa Nasional                                                                                                    | 0111553227                                                                                                    |        |
| No.   | 相關和國際會會                                                                                                    | Mata Pelajaran                                                                                                    | Nilal  |
| Kelon | npok A                                                                                                    |                                                                                                    |        |
| 1.    | Pendidikan Agama dar                                                                                                    | Budi Pekeni                                                                                                    | R1'80  |
| 2.    | Pendidikan Pancasia da                                                                                                    | an Kewarganegaraan                                                                                                    | 79.80  |
| 3.    | Bahasa Indonesia                                                                                                    |                                                                                                    | 78.70  |
| 4;    | Matematika                                                                                                    |                                                                                                    | 68.40  |
| 5.    | Ilmu Pengetahuan Alar                                                                                                    | m                                                                                                    | 79.80  |
| 6.    | Ilmu Pengetahuan Sos                                                                                                    | ial                                                                                                    | 77.30  |
| Kelon | npok B                                                                                                    |                                                                                                    | 11.00  |
| 1.    | Seni Budaya dan Prak                                                                                                    | arya                                                                                                    | 80.30  |
| 2     | Pendidikan Jasmani, C                                                                                                    | Nahraga, dan Kesehatan                                                                                                    | 85.40  |
| З,    | Muatan Lokal                                                                                                    |                                                                                                    |        |
|       | a Bahasa Jawa                                                                                                    |                                                                                                    | 73.30  |
|       | builder arte base                                                                                                    | South States and the second second second second second second second second second second second second second                                                                                 |        |
|       | C.                                                                                                    |                                                                                                    | 1      |
|       |                                                                                                    | Rata-rata                                                                                                    | 78,31  |
| lin   | PENCESAIM<br>SATAMATING PENCESAIM<br>Sentration Service Sentration<br>Sentration Service Service<br>No. 103 / Obsc<br>No. 103 / Obsc<br>SENCINA<br>SENCINA | N Kab. Sleman.<br>Kepala Sekolah.<br>So Kab. Sleman.<br>Kepala Sekolah.<br>So Kab. Sleman.<br>So Kab. Sleman.<br>So Kab. Sleman.<br>So Kab. Sleman.<br>So Kab. Sleman.<br>So Kab. Sleman.<br>NP | 9 Juni |

#### • Ijazah tanpa cap 3 jari

Jika anak asuh berhalangan hadir untuk cap 3 jari, maka Ijazah tanpa cap 3 jari wajib melampirkan juga Surat Keterangan Tidak Lengkap yang diupload secara terpisah. Cara upload Surat Keterangan Tidak Lengkap sama seperti Ijazah, hanya saja pada bagian keterangan ditulis "Surat Keterangan Tidak Lengkap". Tanda tangan Kepala Sekolah tetap wajib diberikan Cap Sekolah.

KEMENTERIAN PENDIDIKAN KEBUGAYAAN, RISET, DAN TERNOLOGI REPUBLIK INDOMESIA IJAZAH SEKOLAH MENENGAH KEJURUAN **PROGRAM 3 TAHUN** TAHLIN PELAJARAN 2022/2023 Program Keahlian Tuknak Mesin Teknik Pomesinon Kompetensi Keahlian Yang bertanda tangan di bawan ini, Kepala Serkoluhi Menanoyah Kayuruan Katolik Santo Yosef Cepu Nomor Pokok Seitolah Nasional 20330043 Kabupaten/Kota Blorn Provinsi Jawa Tengah FAJAR DHIKI PRATAMA ALCOHOLE. Blora, 15 April 2005 templat dan tanggal lahir Edi Masution nama orong lus/wall 2021 10 5979 Nomor Induk Siswa 0051868500 Nomor Induk Siewa Nasional LULUS dari sekolun menengah kejuruan setelah memenuts seluruh anteria sesuai dendan penaluran perundang-lundangan yang diumumkan pada tanggal 5 Mei 2025 BIOTO MEI 2023 CRA OF WHAT M-SMK/K13-3/23/ 0623835

# YAYASAN YOHANNES GABRIEL

AKTA NOTARIS ANTTA ANGGAWHIJAZARH, NGA TANGGAL II JULI 2018 SK. KEMENEUMILAN NO, AHU - BOOSTITAHUN ANTAHUN 2014 PERWAKILAN V SMKS Katolik Santo Yosef Cepu NPSN : 20330043

Alamat : Jl. Aryojipang No. 118 Cepu, Telp. (0296) 421391,Kode Pos - 58311 Email : smkkyosefic yahoo.cv.id

#### SURAT KETERANGAN

Nomor: 132 / YG / SMKS CEPU / LIL/ 10.2023

Yang bertanda tangan dibawah ini, Kepala SMKS Katolik Santo Yosef Cepu menerangkan dengan sesungguhnya bahwa :

| Nama                | : FAJAR DHIKI PRATAMA            |
|---------------------|----------------------------------|
| No. Induk Siswa     | : 2021.10.5979                   |
| NISN                | : 0051868500                     |
| TempatTanggal Lahir | : Blora, 15 April 2005           |
| No. Ijazah          | : M-SMK/K13-3/23/0623835 - HARUS |
|                     | COCULA 1                         |

Adalah benar-benar sebagai peserta didik di SMKS Katolik Santo Yosef Cepu yang bersangkutan sampai saat ini belum melakukan cap tiga jari ijasah karena berada di luar kota.

Demikian surat keterangan ini saya buat untuk dapat dipergunakan sebagaimana meatinya.

11 Oktober 2023 FAMADA Sekolah SMA A SUSTE STATE 38 3 31 81 863 **BEJUKUAN** CEPU TIK SUJARWATLS.Pd BLORM

TA 2024/2025

### E. Kalender Aktivitas BPT Sekre

| Jul 2024 |    |    |    |    |    |    |  |  |  |
|----------|----|----|----|----|----|----|--|--|--|
| Μ        | S  | S  | R  | K  | J  | S  |  |  |  |
|          | 1  | 2  | 3  | 4  | 5  | 6  |  |  |  |
| 7        | 8  | 9  | 10 | 11 | 12 | 13 |  |  |  |
| 14       | 15 | 16 | 17 | 18 | 19 | 20 |  |  |  |
| 21       | 22 | 23 | 24 | 25 | 26 | 27 |  |  |  |
| 28       | 29 | 30 | 31 |    |    |    |  |  |  |
|          |    |    |    |    |    |    |  |  |  |

| Okt 2024 |    |    |    |    |    |    |  |  |  |  |
|----------|----|----|----|----|----|----|--|--|--|--|
| Μ        | S  | S  | R  | K  | J  | S  |  |  |  |  |
|          |    | 1  | 2  | 3  | 4  | 5  |  |  |  |  |
| 6        | 7  | 8  | 9  | 10 | 11 | 12 |  |  |  |  |
| 13       | 14 |    | 16 | 17 | 18 |    |  |  |  |  |
| 20       | 21 | 22 | 23 | 24 | 25 | 26 |  |  |  |  |
| 27       | 28 | 29 | 30 | 31 |    |    |  |  |  |  |
|          |    |    |    |    |    |    |  |  |  |  |

|    | Jan 2025 |    |    |    |    |    |  |  |  |  |
|----|----------|----|----|----|----|----|--|--|--|--|
| М  | S        | S  | R  | K  | J  | S  |  |  |  |  |
|    |          |    | 1  | 2  | 3  | 4  |  |  |  |  |
| 5  | 6        | 7  | 8  | 9  | 10 | 11 |  |  |  |  |
| 12 | 13       | 14 | 15 | 16 | 17 | 18 |  |  |  |  |
| 19 | 20       | 21 | 22 | 23 | 24 | 25 |  |  |  |  |
| 26 | 27       | 28 | 29 | 30 | 31 |    |  |  |  |  |
|    |          |    |    |    |    |    |  |  |  |  |

|    | Apr 2025 |    |    |    |    |    |  |  |
|----|----------|----|----|----|----|----|--|--|
| М  | S        | S  | R  | K  | J  | S  |  |  |
|    |          | 1  | 2  | 3  | 4  | 5  |  |  |
| 6  | 7        | 8  | 9  | 10 | 11 | 12 |  |  |
| 13 | 14       | 15 | 16 | 17 | 18 | 19 |  |  |
| 20 | 21       | 22 | 23 | 24 | 25 | 26 |  |  |
| 27 | 28       | 29 | 30 |    |    |    |  |  |
|    |          |    |    |    |    |    |  |  |

#### Keterangan:

Juni – September 24: Pengecekan Raport Semester Genap, SKL dan Ijazah TA 23/24

Oktober 24: Penyerahan SK Beasiswa TA 24/25

Oktober 24 – Juni 25: Mengingatkan Upload Kuitansi dan Lampirannya (sebelum tanggal 20 tiap bulannya)

Desember 24 – Januari 25: Pengecekan Upload Raport Semester Ganjil TA 24/25

Februari – Maret 25: Pengecekan Pengajuan Calon AA Baru

Februari – Mei 25: Wawancara Calon AA Baru + Rekapan AA Diterima

Juni – September 25: Pengecekan Raport Semester Genap, SKL dan Ijazah TA 23/24

|    | Ags 2024 |    |    |    |    |    |  |  |
|----|----------|----|----|----|----|----|--|--|
| М  | S        | S  | J  | S  |    |    |  |  |
|    |          |    |    | 1  | 2  | 3  |  |  |
| 4  | 5        | 6  | 7  | 8  | 9  | 10 |  |  |
| 11 | 12       | 13 | 14 | 15 | 16 | 17 |  |  |
| 18 | 19       | 20 | 21 | 22 | 23 | 24 |  |  |
| 25 | 26       | 27 | 28 | 29 | 30 | 31 |  |  |
|    |          |    |    |    |    |    |  |  |

| Nov 2025 |    |    |    |    |    |    |  |
|----------|----|----|----|----|----|----|--|
| Μ        | S  | S  | R  | K  | J  | S  |  |
|          |    |    |    |    | 1  | 2  |  |
| 3        | 4  | 5  | 6  | 7  | 8  | 9  |  |
| 10       |    | 12 | 13 | 14 | 15 | 16 |  |
| 17       | 18 | 19 | 20 | 21 | 22 | 23 |  |
| 24       | 25 | 26 | 27 | 28 | 29 | 30 |  |
|          |    |    |    |    |    |    |  |

|    | Feb 2025 |    |    |    |    |    |  |  |
|----|----------|----|----|----|----|----|--|--|
| М  | S        | S  | R  | K  | J  | S  |  |  |
|    |          |    |    |    |    | 1  |  |  |
| 2  | 3        | 4  | 5  | 6  | 7  | 8  |  |  |
| 9  | 10       | 11 | 12 | 13 | 14 | 15 |  |  |
| 16 | 17       | 18 | 19 | 20 |    |    |  |  |
|    |          |    |    |    |    |    |  |  |
|    |          |    |    |    |    |    |  |  |

|    | Mei 2025 |           |    |    |    |    |  |
|----|----------|-----------|----|----|----|----|--|
| М  | S        | S S R K J |    |    |    |    |  |
|    |          |           |    | 1  | 2  | 3  |  |
| 4  | 5        | 6         | 7  | 8  | 9  | 10 |  |
| 11 | 12       | 13        | 14 | 15 | 16 | 17 |  |
| 18 | 19       | 20        | 21 | 22 | 23 | 24 |  |
| 25 | 26       | 27        | 28 | 29 | 30 | 31 |  |
|    |          |           |    |    |    |    |  |

|    | Sep 2024 |             |    |    |    |    |  |  |
|----|----------|-------------|----|----|----|----|--|--|
| Μ  | S        | S S R K J S |    |    |    |    |  |  |
| 1  | 2        | 3           | 4  | 5  | 6  | 7  |  |  |
| 8  | 9        | 10          | 11 | 12 | 13 | 14 |  |  |
| 15 | 16       | 17          | 18 | 19 | 20 | 21 |  |  |
| 22 | 23       | 24          | 25 | 26 | 27 | 28 |  |  |
| 29 | 30       |             |    |    |    |    |  |  |
|    |          |             |    |    |    |    |  |  |

| Des 2025 |    |    |    |    |    |    |  |
|----------|----|----|----|----|----|----|--|
| Μ        | S  | S  | R  | K  | J  | S  |  |
|          |    |    |    |    |    |    |  |
| 8        | 9  | 10 | 11 | 12 | 13 | 14 |  |
|          | 16 |    |    |    |    | 21 |  |
| 22       | 23 | 24 | 25 | 26 | 27 | 28 |  |
| 29       | 30 | 31 |    |    |    |    |  |
|          |    |    |    |    |    |    |  |

|    | Mar 2025 |           |    |    |    |    |  |  |
|----|----------|-----------|----|----|----|----|--|--|
| М  | S        | S S R K J |    |    |    |    |  |  |
|    |          |           |    |    |    | 1  |  |  |
| 2  | 3        | 4         | 5  | 6  | 7  | 8  |  |  |
| 9  | 10       | 11        | 12 | 13 | 14 | 15 |  |  |
| 16 | 17       | 18        | 19 | 20 |    |    |  |  |
|    |          |           |    |    |    |    |  |  |
|    |          |           |    |    |    |    |  |  |

|    | Jun 2025 |    |    |    |    |    |  |  |
|----|----------|----|----|----|----|----|--|--|
| Μ  | S        | S  | R  | K  | J  | S  |  |  |
| 1  | 2        | 3  | 4  | 5  | 6  | 7  |  |  |
| 8  | 9        | 10 | 11 | 12 | 13 | 14 |  |  |
| 15 | 16       | 17 | 18 | 19 | 20 | 21 |  |  |
| 22 | 23       | 24 | 25 | 26 | 27 | 28 |  |  |
| 29 | 30       |    |    |    |    |    |  |  |
|    |          |    |    |    |    |    |  |  |

### **BAB III PENGEMBANGAN**

Panduan ini ditulis pada pertengahan tahun 2024, sehingga apabila sudah tidak sesuai dengan kondisi di lapangan dan kurang update, mohon informasikan kepada BPT Sianas agar bisa lekas direvisi.

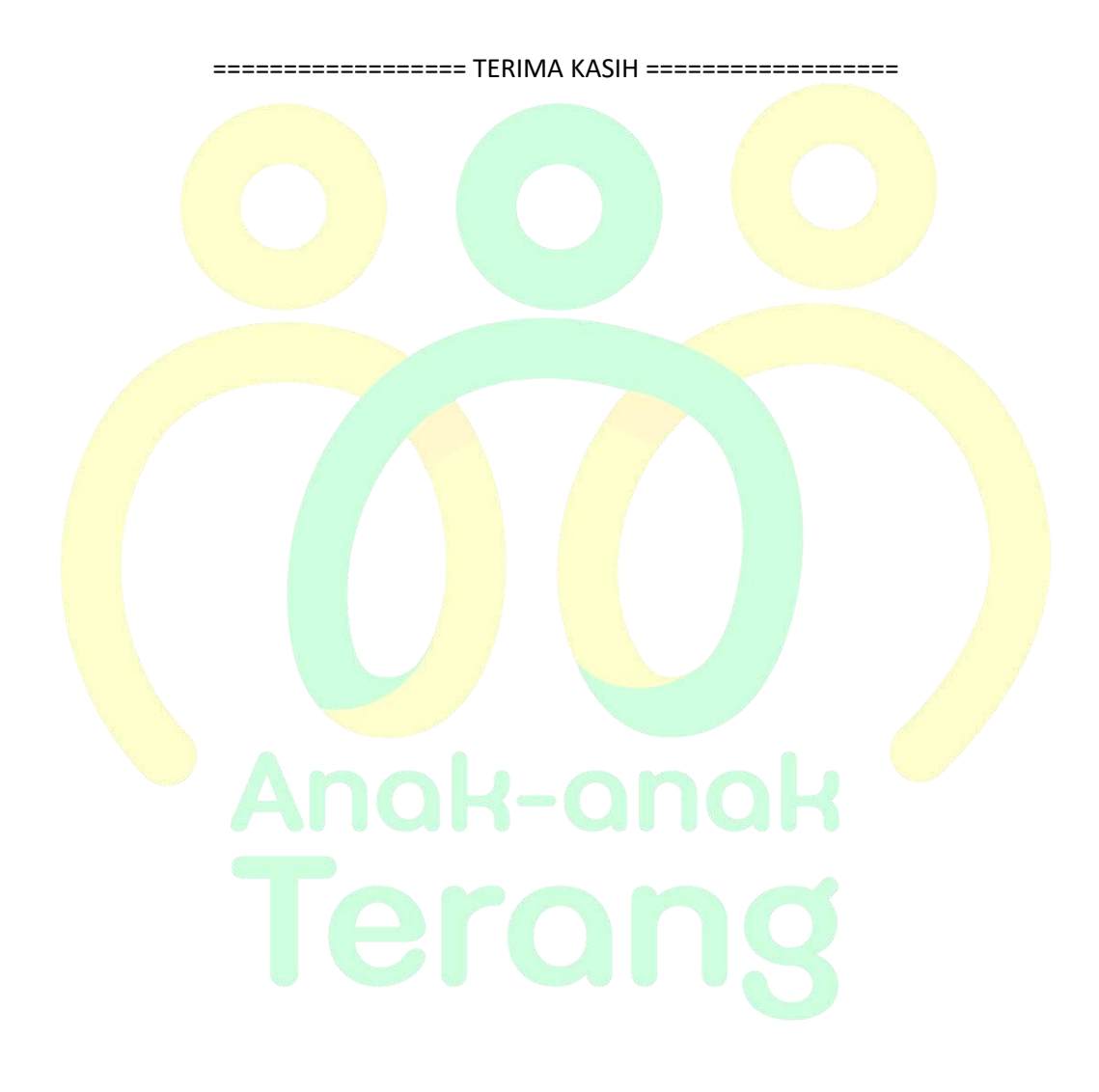

# PANDUAN CARA UPLOAD FILE KE SIANAS ANAH-ANAH TEINA

# **BAB IV CARA UPLOAD**

#### A. Input Data Calon Anak Asuh Baru

Г

Terkait cara input data calon anak asuh ke sianas sebagai berikut:

1. Klik Menu Anak Asuh lalu pilih Entry Anak Asuh

| 🌋 Home  🤶 My Profile 🛛 🔄 Pesan (0) | 🛄 Komunitas / Sekolah 👻 | 12 | Anak Asuh 👻 🔝 Laporan 👻 | 🗓 Help 👻 |
|------------------------------------|-------------------------|----|-------------------------|----------|
| Halaman Utama                      |                         |    | Data Anak Asuh          |          |
| nonmen otama                       |                         |    | Entry Anak Asuh         |          |

2. Isikan data sesuai dengan form yang telah diisi oleh Wali Murid

| Data diri anak asu  | č.                                        |                                                            |
|---------------------|-------------------------------------------|------------------------------------------------------------|
| Sekolah / Komunitas | : [Pilih Sekolah / Komunit                | as]                                                        |
| Nama Lengkap        | :                                         |                                                            |
| Nama Panggilan      | + (                                       |                                                            |
| Jenis Kelamin       | (a) (a)                                   | ~                                                          |
| Agama               | +                                         |                                                            |
| Tempat Lahir        | 1                                         |                                                            |
| Tanggal Lahir       | : 10-17                                   | *) Format : YYYY-MM-DD. Contoh : 1994-                     |
| Alamat Rumah        | 1                                         |                                                            |
| Jalan               | :<br>*)Isi dengan Nama Jalan<br>Kecamatan | & Nomor Rumah / Gedung atau Nama Desa / Kelurahan, RT/RW & |
| Kabupaten / Kota    | 2                                         |                                                            |
| Provinsi / State    | 1                                         |                                                            |
| Kode Pos            | 11                                        |                                                            |
| Negara              | : Indonesia                               | ~                                                          |
| Alamat Tinggal      | ÷                                         |                                                            |
| jalan               | :<br>*)Isi dengan Nama Jalan<br>Kecamatan | & Nomor Rumah / Gedung atau Nama Desa / Kelurahan, RT/RW & |
| Kabupaten / Kota    | + (                                       |                                                            |
| Provinsi / State    | :                                         |                                                            |
| Kode Pos            | =(                                        |                                                            |
| Negara              | : Indonesia                               | ~                                                          |
| No HP               | : Indonesia (+62) 💙                       |                                                            |

|                                   |                                                                                                    | PANDUAN BPT SEKF                                                  |
|-----------------------------------|----------------------------------------------------------------------------------------------------|-------------------------------------------------------------------|
| Foto                              | : 🔛                                                                                                    |                                                                   |
| Ganti Foto                        | <ul> <li>*) Kosongkan jika tidak mengganti foto ?</li> <li>*) Rosenat He yang distrima : * 30g, * 3ng</li> </ul> | Choose File<br>; Ukuran Maa 1008b, Resolati Maa : 1009px x 1000px |
| Data Pendidikan                   |                                                                                                    |                                                                   |
| Pendidikan Terakhir / Saat<br>Ini | r SD Kelas 1                                                                                                    | ×                                                                 |

Tolong persiapkan foto calon anak asuh dengan ukuran yang **kami rekomendasikan yaitu 30 kb**. Tidak harus pas foto dan dapat menggunakan kamera Hp. Pada **kelas**, mohon disesuaikan **saat anak** tersebut **mendapatkan beasiswa** pada **kelas berapa**. Misal **saat diajukan anak tersebut duduk di kelas 4, maka saat input data di sianas dipilih kelas SD Kelas 5**.

| Kendaraan Yang Dimiliki | ġ.  | Mobil: 0        | Sepeda Motor : 0 | Sepeda : 0 |   |
|-------------------------|-----|-----------------|------------------|------------|---|
| Kondisi Keluarga        | j.  |                 |                  |            |   |
|                         |     | *)Minimal 100 k | arakter          |            |   |
| Mulai dibantu           | 1   | 2024-07-01      |                  | ~          |   |
| Status                  | Į\$ | Menunggu ko     | onfirmasi        |            |   |
| Password                | 4   |                 |                  |            | × |
|                         |     | 🖉 Simpan        | le Kembali       |            |   |

Pada Ba<mark>gian</mark> Kondisi Keluarga harap <mark>dibe</mark>rikan keterangan yang jelas dan jan<mark>gan t</mark>erlalu singkat. Mulai dibantu, mohon disesuaikan dengan awal TA anak tersebut akan mendapatkan donasi. Contoh:

a. Per TA 2024/2025, mulai dibantu = 2024-07-01
b. Per TA 2025/2026, mulai dibantu = 2025-07-01, dst.
Kemudian pada bagian password, mohon untuk tidak perlu diisi.

selesai.

3. Setelah klik Simpan, maka akan muncul laman SPP Anak Asuh. Mohon untuk tidak diisi dan ulangi langkah tadi hingga seluruh calon anak asuh yang diajukan sudah ter-*input* dengan baik sampai

| 150   | Tahun         | Kornanitas /     |         | 590                                     | Berlaia  | - |     | 20200    | - |
|-------|---------------|------------------|---------|-----------------------------------------|----------|---|-----|----------|---|
| aw    | ayat Set SPI  | Bulanan          | -       | AND AND AND AND AND AND AND AND AND AND |          |   |     |          |   |
|       |               |                  | B       | Simpleri 6                              | Renetali |   |     |          |   |
| Start | tus.          |                  | Ner     | runggu Kan                              | timasi   |   |     |          |   |
| Ber   | loku Serreni  |                  | 203     | 4-06-30                                 |          |   |     |          |   |
| Ber   | New Multal    |                  | 1 202   | 3-07-01                                 |          |   |     |          | 8 |
| SFP   | / bulan       |                  | 1 10    |                                         |          |   |     |          |   |
| Tah   | ип Ајагал     |                  | 1 Tahu  | n Ajaran 28                             | 23/2024  |   | 1   |          | 1 |
| Set   | SPP Bulana    | in per Tahun Aja | iran    |                                         |          |   |     | $\times$ |   |
| Stat  | tus:          |                  | : Marri | anggu Kasi                              | irmasi   |   | 1   | 1        | / |
| Pen   | ididaan Terak | 74F              | 1 50 K  | 896.1                                   |          |   | 140 |          | 1 |

# B. Upload Kuitansi dan Lampiran Kuitansi

1. Klik Menu Komunitas/Sekolah, kemudian pilih Data Transfer Beasiswa.

| 🇌 Home 🛛 😤 My Profile    | 🕞 Pesan (0) | [ Komunitas / Sekolah 👻 [ Anak Asuh 👻 [ Laporan 👻 🛄 Help 👻 |
|--------------------------|-------------|------------------------------------------------------------|
| Halaman Utama            |             | Data Komunitas/Sekolah                                     |
|                          |             | Data Penanggungjawab Komunitas/Sekolah                     |
| ID<br>Columb ( Komunitar | : PJ-24-054 | Data Transfer Beasiswa                                     |
| Sekolan / Komunitas      | 50,405,50   | Semua Transfer Beasiswa                                    |

2. Kilik sekolah yang hendak di upload kuitansinya terlebih dahulu, kemudian pilih Tambah.

| T Hor | ne 👷 My Profile   | 🖂 Pesan (0) 📲 Komunitas / Sekolah | 🔹 🛄 Anak Asuh 🤹 | • 🔲 Laporan 🝷 🗓     | Help 🕶    |
|-------|-------------------|-----------------------------------|-----------------|---------------------|-----------|
| Data  | Fransfer Deasiswa |                                   |                 |                     |           |
| Dafta | r Komunitas       | ~2                                |                 |                     |           |
| 🏶 T.  | mbah 🥒 Riwayat    | Open in New Tab Filter Bulan SPP  | Semua           |                     | ~         |
| I     | D KOMUNITAS       | NAMA KOMUNITAS                    | ТАН             | UN AKADEMIK         | SPP BULAN |
| 1     | -14-0197          | SD Yos Sudarso Cibunut            | Tab             | un Ajaran 2024/2025 |           |

3. Selanjutnya akan muncul seperti gambar dibawah ini:

| Input Data Tra      | nsfer Beasiswa                                                          |
|---------------------|-------------------------------------------------------------------------|
| Tahun Ajaran        | : Tahun Ajaran 2024/2025 🛛 👻                                            |
| Rekening Tujuan     | 1                                                                       |
| Nema Bank           | BRI .                                                                   |
| No Rekening         | : 4271-01-014587-53-6                                                   |
| Atas Nama           | : SD YOS SUDARSO                                                        |
| Jumlah Transfer     |                                                                         |
| Untuk SPP Bulan     | D Jul 🗆 Agt 🗆 Sep 🗌 Okt 🗌 Nov 🗌 Des 🗌 Jan 🗌 Feb 🗌 Mar 🗌 Apr 🗌 Mei 🗌 Jun |
| Uraian              |                                                                         |
| Upload Kuitansi     | Browse No file selected.<br>Rosongkan jike tidak mengapitad tier        |
| Upload Lampiran Kuk | ansi Corregian pia ofak mengapisad fike                                 |
|                     | Ei Simpan (@ Kemba)                                                     |

- a. Isikan **nominal sesuai** dengan pada **kuitansi**. Contoh: pada kuitansi tertulis Rp 500.000, maka saat **pengisian** pada **form** tersebut ditulis 500000 (**tanpa titik**)
- b. Pilih bulan yang sesuai dengan pada keterangan kuitansi.
- c. Tuliskan,"Pembayaran SPP untuk xx Anak Asuh" (xx adalah jumlah anak asuh)
- d. Upload file kuitansi pada tempat tersebut
- e. Upload file lampiran kuitansi pada tempat tersebut
- f. Kemudian Simpan.

#### 4. Kemudian cek pada bagian Semua Data Transfer, apakah file terupload atau gagal.

| 🐒 Home  😤 M              | ly Profile 🗔        | Pesan (0) | Komu              | initas / Sekolal   | - 🖪        | Anak A   | suh 👻 📗  | Laporar   | • 4      | 🕽 Help 💌 |
|--------------------------|---------------------|-----------|-------------------|--------------------|------------|----------|----------|-----------|----------|----------|
| Halaman Utam             | a                   |           | Data              | i Komunitas/Se     | ekolah     |          |          |           |          |          |
|                          |                     |           | Data              | Penanggungj        | awab Kon   | nunitas/ | /Sekolah |           |          |          |
| ID                       |                     | PJ-24-05  | 4 Date            | Transfer Beas      | iswa       |          |          | -         |          |          |
| Sekolah / Komu           | nitas               | SD Yos S  | U                 | via Transfer Dett. | adavia     |          |          |           |          |          |
| Nama Lengkan             | 3                   | Mr Nobe   | Sem               | ua transfer Be     | asiswa     |          |          |           |          |          |
| Daftar Transfer Beasiowe | 5                   |           |                   |                    |            |          |          |           |          |          |
| / Detail                 |                     |           |                   |                    |            |          | ~        |           |          |          |
| ID TAHUN KON             | IUNITAS             | BANK NO   | A REK             | AN                 | TGL.       | RDDE     | BLILAN   | JUNIAH    | KUTDANSI | LAMPIRAN |
| 1 194 2023/2024 50 9     | be Surfarso Citurur | BRE 42    | 71-01-014587-53-0 | S SD YDS SUDARSD   | 2028-06-10 | B-818-24 | iteri.   | 1,500,000 | Ada      | Ada      |

Perhatikan pada bagian Kuitansi dan Lampiran Kuitansi, apakah disana terdapat keterangan "Ada" atau "Belum Ada". Jika Belum Ada, mohon diupload ulang dengan cara mengedit. Namun sebelum mengedit, harap me-resize (compress) terlebih dahulu file yang gagal terupload karena pada umumnya hal tersebut terjadi karena ukuran file terlalu besar.

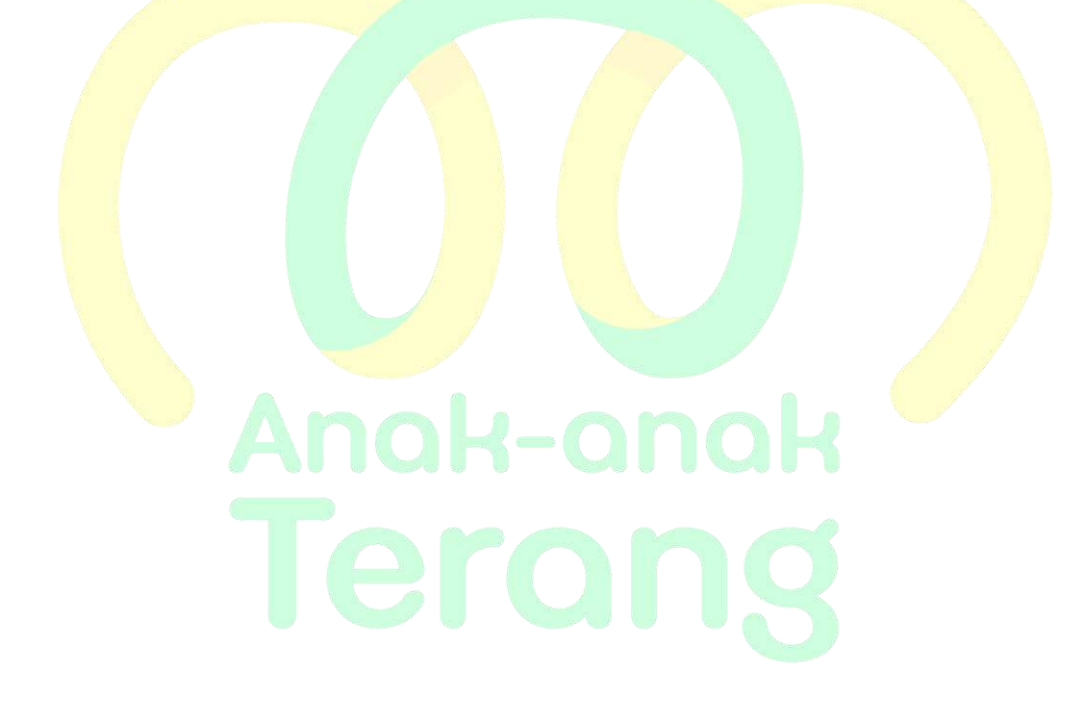

# C. Cara Resize atau Compress File PDF

1. Persiapkan file dengan ukuran besar yang akan di compress.

| Name                | Date modified    | Туре               | Size      |
|---------------------|------------------|--------------------|-----------|
| ✓ Last week         |                  |                    |           |
| 🧰 Contoh File Besar | 28/08/2024 06:42 | Microsoft Edge PDF | 21.216 KB |

2. Cari di google.com dengan kata kunci '**compress pdf**'. Pilih salah satu web yang menyediakan free compress pdf (sebagai contoh, kami menggunakan **ilovepdf.com**).

| Ciaigle a compress pdf                                                                                                    | × 🌷 🕄 🍳                 |
|----------------------------------------------------------------------------------------------------|-------------------------|
| All Images Videos Shopping Books News Maps I More                                                                                                  | Toole                   |
| To 200kb To 500kb To 100kb To 50kb To 700KB To 20kb                                                                                                | To 30KB To 300kb To tmb |
| ILovePDF<br>https://www.liovepdf.com / compress_pdf                                                                                                |                         |
| Compress PDF online. Same PDF quality less file size o                                                                                             |                         |
| Compress PDF files. Reduce file size while optimizing for maximal PDF quality. Upload<br>and transform it. Select PDF files. Upload from computer. | i your file             |

3. Upload file yang akan di compress tadi. Tunggu sampai proses upload selesai.

| ← → ○                         | O & Important                           | iovepdt.com/compress.pdf             |                        |                      | \$       | 《主命》         | <b>8</b> <sup>3</sup> = |
|-------------------------------|-----------------------------------------|--------------------------------------|------------------------|----------------------|----------|--------------|-------------------------|
| I PDF                         | MERGE POF SPUT POF                      | COMPRESS POF COM                     | VERT POF + ALL         | FOF TOOLS .*         |          | Login Bighvi | =                       |
| + → - + ■<br>Organie+ Newfold | i Bon, i Carlo,                         | v Ø henterte                         | nyrmath P<br>≣ • 0 0 3 | PDF file             |          |              |                         |
| Altar - Herces                | Harra<br>Lori venit<br>Contoli Ma Benar | Beierectier type<br>Story2014 Memori | 500 If<br>H. 2727640   | ng for maximal PDF o | quality. |              |                         |
| Donskop #                     |                                         | C                                    |                        | 7 linte              | а        |              |                         |
| 19.5                          | mini, Kondoti Ma Besa                   | Tarif<br>Open                        | Gaval                  |                      |          |              |                         |

4. Pilih jenis compress yang direkomendasikan agar kualitas tulisan atau gambar tidak mengalami penurunan. Tunggu sampai proses selesai.

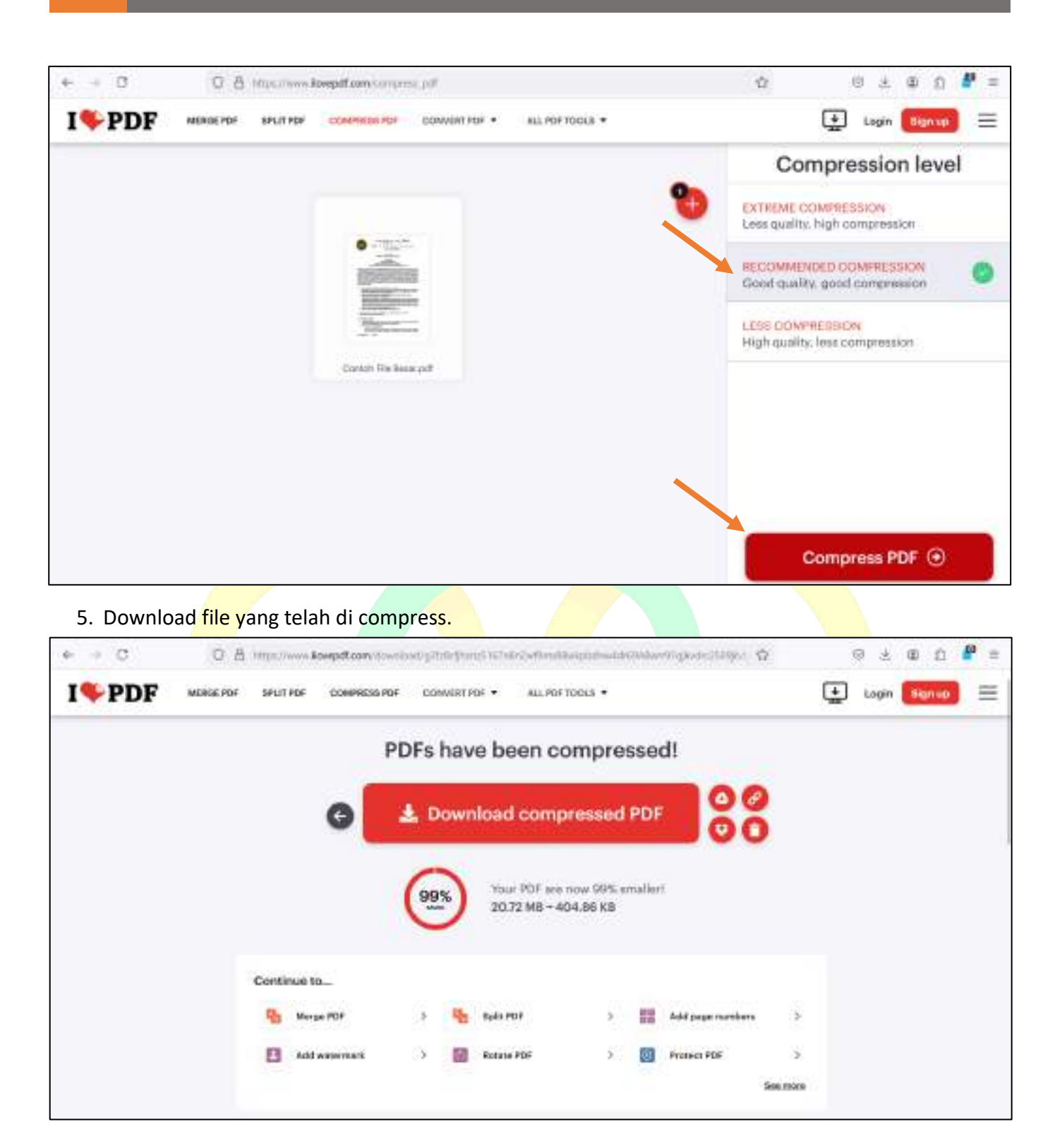

# D. Edit Kuitansi dan Lampiran Kuitansi

 Proses edit hampir mirip seperti cara upload, namun yang membedakan adalah menu yang digunakan pada awal prosesnya. Klik Menu Komunitas/Sekolah, kemudian pilih Data Transfer Beasiswa.

| 👔 Home 🛛 👷 My Profile | 🕞 Pesan (0) | [ Komunitas / Sekolah 👻 [ Anak Asuh 👻 [ Laporan 👻 🛄 Help 👻 |
|-----------------------|-------------|------------------------------------------------------------|
| Halaman Utama         |             | Data Komunitas/Sekolah                                     |
|                       |             | Data Penanggungjawab Komunitas/Sekolah                     |
| ID                    | : PJ-24-054 | Data Transfer Beasiswa                                     |
| Secolar / Komunitas   | : SD YOS SU | Semua Transfer Beasiswa                                    |

2. Kilk Sekolah yang akan diedit kuitansinya, kemudian pilih Riwayat.

| Da | ftar Komunitas   | b                                      |                        |           |
|----|------------------|----------------------------------------|------------------------|-----------|
| -  | Tambah 🥒 Riwayat | Open in New Tab Filter Bulan SPP Semua |                        | ~ 1       |
|    | ID KOMUNITAS     |                                        | TAHUN AKADEMIK         | SPP BULAN |
| 1  | K-14-0197        | SD Yos Sudarso Cibunut                 | Tahun Ajaran 2024/2025 |           |

3. Kilik terlebih dahulu kuitansi bulan apa yang akan diedit, selanjutnya pilih sub menu Edit.

| Riwayat Tran | sfer Beasiswa Komunita  |                                  |           |           |
|--------------|-------------------------|----------------------------------|-----------|-----------|
| 🛞 Tamhah     | / Detail / Edit 🗃 Hapus | Kirim Bukti Transfer Pencarian : | Q, Search |           |
| 10           | TAHUN AKADEMIK          | TGL. TRANSFER KODE               | SPP BULAN | JUMLAH    |
| 1 19485      | Tahun Ajaran 2025/2024  | 2024-06-10 R-JUN-24              | Juni II   | 1.500.000 |

4. Kemudian upload ulang file yang gagal sebelumnya sesuai pada tempatnya. Jika salah satu, baik itu Kuitansi maupun Lampiran Kuitansi sudah terupload, tidak perlu diupload ulang. Kemudian Simpan.

| Input Data Tran        | sfer Beasiswa                                                             |
|------------------------|---------------------------------------------------------------------------|
| Tahun Ajaran           | : Tahun Ajaran 2023/2024 🗸                                                |
| Rekening Tujuan        | *                                                                         |
| Nama Bank              | : BRI                                                                     |
| No Rekening            | : 4271-01-014587-53-6                                                     |
| Atas Nama              | : SD YOS SUDARSO                                                          |
| Jumlah Transfer        | : 150000.00                                                               |
| Untuk SPP Bulan        | : 🗌 jul 🗋 Agt 🗌 Sep 🗍 Okt 🗋 Nov 🗍 Des 🗍 jan 🗋 Feb 🗍 Mar 🗍 Apt 🗌 Mei 🛃 jun |
| Uralan                 | : Pembayaran SPP 30 anak asuh                                             |
| Kultansi               | Rodlami K-14-0192 19483.pdf                                               |
| Upload Kuitansi        | Browse No file selected.<br>Kosongkan jila tidak mengapikat file          |
| Lampiran Kuitansi      | 5 Minda terima 8 14-0197 19483.pdf                                        |
| Upload Lampiran Kuitan | si = Browse No file selected.<br>Recordsor the table mengaploed Net       |
|                        | 🖬 Simpan i 🛞 Kumbah                                                       |

## E. Upload Surat Keterangan Pindah Anak Asuh/Mengundurkan Diri

1. Klik menu Anak Asuh kemudian pilih Data Anak Asuh

| Home     | 😤 My Profile | 🕞 Pesan (0) | [ Komunitas / Sekolah 💌 | 🔝 Anak Asuh 👻 🔝 Laporan 👻 🛄 Help 🔹                                                                               |
|----------|--------------|-------------|-------------------------|----------------------------------------------------------------------------------------------------|
| Ualaman  | Utama        |             |                         | Data Anak Asuh                                                                                                   |
| naidhidh | Utama        |             |                         | Entry Anak Asuh                                                                                                  |
|          |              |             |                         | and the second second second second second second second second second second second second second second second |

2. Cari anak asuh yang dimaksud, klik terlebih dahulu data anak tersebut, jangan lupa untuk **checklist** pada bagian '**Open In New Tab**' dan pilih sub menu Data Prestasi & Kegiatan Akademik

| Anal web      |             |          |               |            |            |                                       |                    |            |           |                                                                                                    |                  |                    |             |
|---------------|-------------|----------|---------------|------------|------------|---------------------------------------|--------------------|------------|-----------|----------------------------------------------------------------------------------------------------|------------------|--------------------|-------------|
| STATU         | Serrua Ко   | munitas  |               | Surkes :   | Serrue Sta | us 👻                                  | Possidium: Si      | ernua Ting | (kat      | v                                                                                                    |                  | ser . Seriuo Stati | s v         |
| Pencarian     | : Juanda M  | arga Wo  | haye.         |            |            | P                                     |                    |            |           | Ч                                                                                                    | St. Sairch       | Section Carbo      | d dependent |
| Data Anab Ana | atr.        |          |               | u          |            |                                       |                    |            | 1         |                                                                                                    |                  | b                  |             |
| Tre/u/i       | 苣 Oxfail () | / com    | 0 Data 399    | Tona Sonia | T Dice Pri | itali K Registan Organiasi            | E Cida Derdengan R | erailing 1 | 🖬 Open in | New Tab                                                                                                    |                  |                    |             |
| 1D            |             | NAMA     |               | (          | LIF.       | KOMUNITAS                             | 10                 | LAS        | 5         | TATUS                                                                                                    | SPP TAIRIN AJARA | O STATUS SPP       | DONATUR     |
| 1 23.00533    | - 1         | pinets N | large William | -          | 16         | Till fim Setterie Chines              |                    | Diction T  | ,         | Mile Period                                                                                                    | 56001.00         | - Addition         | 8-18-533    |
|               |             |          | 1             |            |            | · · · · · · · · · · · · · · · · · · · |                    |            |           | and the second second se |                  |                    |             |

3. Pastikan pada bagian Riwayat Pendidikan, kemudian klik New

| Data Anak Asuh                                  |                                                     |                             |                           |                           |     |  |  |  |
|-------------------------------------------------|-----------------------------------------------------|-----------------------------|---------------------------|---------------------------|-----|--|--|--|
| ID                                              | : 23-005                                            | 28                          |                           |                           |     |  |  |  |
| Nama Lengkap                                    | : Juanda                                            | a Marga Waluya              |                           |                           |     |  |  |  |
| Komunitas                                       | : SD Yos                                            | Sudarso Cibunut             |                           |                           |     |  |  |  |
| Pendidikan Terakhir / Saa                       | it Ini 🛛 : SD Kel                                   | as 3                        |                           |                           |     |  |  |  |
| Status                                          | : Naik K                                            | : Naik Kelas                |                           |                           |     |  |  |  |
|                                                 | а                                                   |                             |                           |                           |     |  |  |  |
| Riwayat Pendidikan                              | Prestasi Akademik                                   | Prestasi Kegiatan           | Pendidikan Tambahan       | Kegiatan / Organisasi     | K   |  |  |  |
| Data Riwayat Pendi<br>Isi data ini dengan riway | <b>dikan Formal Sisw</b><br>/at pendidikan formal / | a<br>Anak Asuh mulai dari 1 | rk, SD, SMP, SMA/SMA, sam | pai tingkat Perguruan Tin | ggi |  |  |  |

- 4. Isikan data sesuai dengan data diri anak asuh yang dimaksud. Catatan:
  - a. Pada bagian Tahun Masuk, mohon perkirakan kapan anak asuh tersebut masuk ke sekolah tersebut
  - b. Pada bagian Tahun Lulus, disesuaikan kapan anak tersebut mengundurkan diri (sesuai keterangan pada surat)
  - c. Bagian Keterangan diisi "Surat Keterangan Mengundurkan Diri" agar dapat mudah dibedakan.

| ID                 | : 23-00528                                                                                                    |
|--------------------|----------------------------------------------------------------------------------------------------|
| Nama Lengkap       | : Juanda Marga Waluya                                                                                          |
| Jenis Kelamin      | i L                                                                                                    |
| Komunitas          | : SD Yos Sudarso Cibunut                                                                                       |
| Input Data Riwayat | Pendidikan Formal                                                                                              |
| Tingkat Pendidikan | : SD                                                                                                    |
| Nama Sekolah       | : SD Yos Sudarso Cibunut                                                                                       |
| Kota               | : Kab Kuningan                                                                                                 |
| Jurusan            | 1                                                                                                    |
| Tahun Masuk        | : 2019 diambil dari TA masuk 2019/2020                                                                         |
| Tahun Lulus        | 2024 diambil dari tahun surat keluar                                                                           |
| File Pendukung     | C:\fakepath\Contoh File Besar_compressed.pdf Choose File +) File yang diterima :.jpgpdf. Ukuran maksimal 400KB |
|                    |                                                                                                    |

5. Setelah klik Simpan, maka akan kemb<mark>ali k</mark>e ba<mark>gian</mark> Riwayat Pendidikan. Jika File Pendukung terisi maka upload Surat Keterangan Mengundurkan Diri telah berhasil.

| i data ini dengan riwayat pendidikan formal Anak Asuh mulai dari TK, SD, SMP, SMA/SMA, sampai tingkat Perguruan Tinggi<br>New<br>enjang Nema Sekelah Keta / Kalupaten Jarusan Tahun Masak Tahun Lulus File Pondukung Keterangan | New<br>Ienjang | Nema Sekalah              | Keta / Kabupates         | jurusen          | Tahun Masuk         | Tahun Lutus        | File Perdukung      | Retorengen |
|----------------------------------------------------------------------------------------------------|----------------|---------------------------|--------------------------|------------------|---------------------|--------------------|---------------------|------------|
| i data ini dengan riwayat pendidikan formal Anak Asuh mulai dari TK, SD, SMP, SMA/SMA, sampai tingkat Perguruan Tinggi<br>New                                                                                                   | New            |                           |                          |                  |                     |                    |                     |            |
|                                                                                                    | si data ini    | i dengan riwayat pendidik | an formal Anak Asuh mula | i dari TK, SD, S | GMP; SMA/SMA, sar   | mpai tingkat Perg  | uruan Tinggi        |            |
|                                                                                                    |                |                           |                          |                  | ACCOUNT TACKING THE | III wellinger ( 00 | Rear III winning on | artist.    |

# F. Upload Raport Semester Ganjil & Genap

1. Klik menu Anak Asuh kemudian pilih Data Anak Asuh.

| 🅐 Home   😤 My Profile 🛛 Pesan (0 | ) 🛄 Komunitas / Sekolah 👻 | 🔝 Anak Asuh 👻 🔝 Laporan | • 🕕 Help • |
|----------------------------------|---------------------------|-------------------------|------------|
| Ualaman Utama                    |                           | Data Anak Asuh          |            |
| navaman Otoma                    |                           | Entry Anak Asuh         |            |

2. Cari anak asuh yang akan diupload raportnya, klik terlebih dahulu data anak tersebut, jangan lupa untuk checklist 'Open In New Tab' dan pilih sub menu Data Prestasi & Kegiatan Akademik.

| Anos aputo   |             |          |             |            |              |                        |                    |          |                 |                     |                 |            |
|--------------|-------------|----------|-------------|------------|--------------|------------------------|--------------------|----------|-----------------|---------------------|-----------------|------------|
| Formation    | о Беттиа К  | omunitas |             | Surkes :   | Serrue Statu | s v                    | Ponská kun : Sett  | NJO TING | kat v           | 9                   | r. Semuo Status | ý.         |
| Pencariae    | n: juanda i | Marga Wo | tuye.       | <b>—</b> a |              | е                      |                    |          | Ь               | II, Stores          | a chail 🕞 bool  | (Lip wint) |
| Bata Anak An | ut.         |          |             |            |              |                        |                    |          |                 |                     | <b>b</b>        |            |
| Treisi       | 苣 Oxfail    | / cm     | 0.000 SEP   | Tona Sonia | Dida Presi   | an K Registan Organian | Tota berdengan Kon | oifyg 1  | Open in New Tab |                     |                 |            |
| (D           |             | NAMA     |             |            | LIF.         | ROMUNITAS              | NELA               | 8        | STATUS          | SEP TAILUN AJABAN D | STATUS SPP      | DONATUR    |
| 1 21.005.0   | -           | Janua    | Ango Walaya |            | 17           | 101 fin Sataria Chinat | 10 X               | in tan T | Web Torian      | 50003.00            | -Mill           | D-18-510   |

3. Pastikan pada Prestasi Akademik, kemudian klik New

| Takus Akademik                                        | Komunitas                         | Name Sokol            | ut Kolas           | Semester           | Banking | File Pand    |
|-------------------------------------------------------|-----------------------------------|-----------------------|--------------------|--------------------|---------|--------------|
| Data Prestasi Akad<br>Isi data ini dengan data<br>New | emik Siswa<br>Raport atau Dokumen | Hasii Studi Anak Asuh |                    |                    |         |              |
| Rawyut Pendidikon                                     | Prestani Akademik                 | Prestodi Kegiatan     | Pendidian Tambahan | Keputan / Organise | s Kenan | puun Bahelsa |
|                                                       |                                   | а                     |                    |                    |         |              |
| Status                                                | : Nak R                           | elas                  |                    |                    |         |              |
| Penclidikan Terakhir / Sa                             | et Ini 🛛 : 50 Kel                 | es 3                  |                    |                    |         |              |
| Komunicas                                             | : SD ¥05                          | Sudarse Cibenut       |                    |                    |         |              |
| Nama Lengkag                                          | : Juanda                          | Marga Waluya          |                    |                    |         |              |
| 10                                                    | : 23-005                          | 28                    |                    |                    |         |              |
| Data Anak Asuh                                        |                                   |                       |                    |                    |         |              |

4. Selanjutnya akan muncul form seperti dibawah ini:

| Tahun Ajaran   | : Tahun Ajaran 2024/2025 👌                                                                                      | v                |
|----------------|----------------------------------------------------------------------------------------------------|------------------|
| Komunitas      | ; SD Yes Sudarso Cibunut                                                                                        | v                |
| Nama Sekolah   | : SD Yos Sudarso Cibunut C                                                                                      |                  |
| Kelas          | : SD Kelas 3 C                                                                                                  | ¥                |
| Semester       | : Gasal 😑                                                                                                    | ~                |
| Ranking        | ÷ (                                                                                                    |                  |
| File Pendukung | C:\fakepath\Contoh File Besar_compressed.pdf<br>*) File yang diterima : .jpg, .png, .pdf. Ukuran maksimal 1,5 M | Choose File<br>B |
| Keterangan     | : Raport Ganjil <mark>g</mark>                                                                                  |                  |

| Tahun Ajaran   | : Tahun Ajaran 2024/2025 🡌                                                                                              |
|----------------|----------------------------------------------------------------------------------------------------|
| Komunitas      | : SD Yos Sudarso Cibunut                                                                                                |
| Nama Sekolah   | ; SD Yos Sudarso Cibunut C                                                                                              |
| Kelas          | : SD Kelas 3 C                                                                                                    |
| Semester       | : Genap 🧧 👻                                                                                                    |
| Ranking        | 1 ( ) ( ) ( ) ( ) ( ) ( ) ( ) ( ) ( ) (                                                                                 |
| File Pendukung | C:\fakepath\Contoh File Besar_compressed.pdf f Choose File<br>*) File yang diterima : jpgpngpdf. Ukuran maksimal 1.5 MB |
| Keterangan     | : Naik Kelas g                                                                                                    |

- a. **Tahun Ajaran** sesuaikan dengan TA yang aktif pada saat upload raport. **File raport** yang akan diupload juga **harus** tertulis TA yang **sama**. Contoh yang dipilih TA 2024/2025
- b. Klik tanda panah, kemudian pilih nama sekolah yang tersedia
- c. Ketik nama sekolah pada kolom tersebut
- d. Kelas juga disesuiakan dengan raport yang akan diupload. Tidak ada kelas Lulus SD, Lulus SMP atau Lulus SMA. Tolong untuk kelas disesuaikan dengan raport yang diupload.
- e. Pilih dengan menyesuaikan semester pada raport yang akan diupload, Gasal atau Genap
- f. Silahkan upload file raport pada tempat tersebut. Ukuran file yang bisa diupload sampai mencapai 1,5 Mb.
- g. Pada **raport ganjil** bisa **ditulisakan demikian** atau saat upload **raport gen**ap, maka pada keterangan diisi **Naik Kelas / Tinggal Kelas**. Kemudian klik Simpan.
- 5. Kembalikan lagi ke bagian Prestasi Akademik dan akan muncul list. Pastikan bahwa pada File Pendukung telah terisi file. Jika belum, maka file yang diupload terlalu besar, sehingga perlu diresize terlebih dahulu. Jika hendak mengupload ulang yang sudah diresize maka klik Edit pada bagian Action. Jika file pendukung telah terisi menandakan file berhasil terupload.

| Rowsynt Pandid Rum                                 | Prestasi Akademik Pres                                  | uai Kegiatan 🦳 Pendidikan Tani         | bahan Registar | ) Organisasi      | Kenampua | n Bahusa       |                             |  |
|----------------------------------------------------|---------------------------------------------------------|----------------------------------------|----------------|-------------------|----------|----------------|-----------------------------|--|
| Data Prestasi Aka<br>Isi data ini dengan da<br>New | i <b>demik Siswa</b><br>Ka Raport atau Dokumen Hasil Si | tudi Anak Asuh                         |                |                   |          |                |                             |  |
|                                                    |                                                         |                                        |                |                   |          |                |                             |  |
| Tation Akademik                                    | Korrantian                                              | Nama Sekolah                           | Keles          | Serventer         | Banking  | File Pendukang | Ketanangan                  |  |
| Tahun Akademik<br>2024                             | SD Yos Sutierse Cibunut                                 | Nama Sekolah<br>50 Yas Sudarso Cibanut | SD Seles 3     | Semanter<br>Gasal | Earsting | Rie Pesdukang  | Katarangan<br>Raport Goriji |  |

## G. Upload SKL Anak Asuh

6. Klik menu Anak Asuh kemudian pilih Data Anak Asuh

| 🅐 Home   👷 My Profile 🖂 Pesan (0)  🛄 K | Comunitas / Sekolah 👻 🔝 Anak Asuh 👻 🔝 Laporan 👻 🛄 Help 👻 |
|----------------------------------------|----------------------------------------------------------|
| Ualaman Utama                          | Data Anak Asuh                                           |
| navaman Otama                          | Entry Anak Asuh                                          |

7. Cari anak asuh yang dimaksud, klik terlebih dahulu data anak tersebut, jangan lupa untuk **checklist** pada bagian '**Open In New Tab**' dan pilih sub menu Data Prestasi & Kegiatan Akademik

| Normanisas Semua Komulikas v Salas Semua Salas v Presidean Semua Tingkat v SPT Semua Status v<br>Prescanae ( Juanda Marga Woluye ) a Post Salas P Disa Marga Voluye ) a Post Salas v Prescanae ( Juanda Marga Voluye ) a Post Salas P Disa Prescanae ( Juanda Marga Voluye ) a Post Salas P Disa Prescanae ( Juanda Marga Voluye ) a Post Salas P Disa Prescanae ( Juanda Marga Voluye ) a Post Salas P Disa Prescanae ( Juanda Marga Voluye ) a Post Salas P Disa Prescanae ( Juanda Marga Voluye ) a Post P Disa Prescanae ( Juanda Marga Voluye ) a Post P Disa Prescanae ( Ju | Anal Josh      |                  |             |             |            |                         |                       |           |                 |                   |                 |          |
|----------------------------------------------------------------------------------------------------|----------------|------------------|-------------|-------------|------------|-------------------------|-----------------------|-----------|-----------------|-------------------|-----------------|----------|
| Percarter:     Juanda Marga Woluye     A     Percarter:       Bata Areat Areat     Coll     Coll     <                                                                                                    | Nerverbio      | Semua Komunikas  | ÷           | Suites :    | Semue Stat | us v                    | Ponclid kun : Serra   | ua Tingka | n v             | s                 | T. Senue Status | ( V)     |
| Data Analy Analy         Coll         Coll © Data Starts         Diver Product is Registery Organization         Coll Starts Starting on Knowling         Copies is New Table         Diver Product and Starting on Knowling         Copies is New Table           10         NAMA         Lift         KOMMUNITAS         NELAS         Starting on Knowling         Starting on Knowling         Starting on Knowling         Diver Product Appendix is Starting on Knowling         Diver Product Appendix is Starting on Knowling         Diver Product Appendix is Starting on Knowling         Diver Product Appendix is New Table         Diver Product Appendix is New Table           1         Diver Product Appendix is New Table         Diver Product Appendix is New Table                                                                                                    | Pencariun :    | Juanda Marga Wal | Nyk.        | <b>—</b> а  |            | P                       |                       |           | b               | W, Search         | Charl Child     | (d) when |
| Image: Control Control Contro Control Control Control Control Control Control Control Control C                           | Bata Anab Anat |                  |             | ŭ           |            |                         |                       |           |                 |                   | b               | -        |
| ID NAMA C LIT KOMENTAS KELAS STATUS SPP DAKUN AARAN ID STATUS SPP DOMATOR<br>1. 21 CCTT Junio Wege Wege C LI TETAS Labora CECHAL DIXINGT NAK KANA SCOLO AND DIXINGT                                                                                                    | @thehuh B      | Deni / Dill      | 0 DADA 32 P | Torio Sonis | Dide Pre   | nan Kitegatan Organian  | 🗐 Data birdangan Koro | alvg 🖬    | Open in New Tab |                   |                 |          |
| 1 23 COLD Januar Marga Waraya 👉 L. 127 An Ladaria Chines 1. 127 Anis 7. Anis Young Stress Stress Anis 1. 15 225                                                                                                    | 1D             | NAMA             |             | - (         | L/F        | ROMUNITAS               | KELAS                 | 5) ( C    | STATUS          | SPP TAIRIN AJARAN | IF STATUS SPP   | DONATUR  |
|                                                                                                    | 1 21/00531     | 0 مادەنىق        | arga Walaya |             | 16         | Till fim Satatus Chunch | 10.00                 | tin T     | Web Series      | 56693.00          | Sehel           | D-184500 |

8. Pastikan pada bagian Riwayat Pendidikan, kemudian klik New

| Data Anak Asuh                                             |                                                     |                             |                           |                           |     |
|------------------------------------------------------------|-----------------------------------------------------|-----------------------------|---------------------------|---------------------------|-----|
| ID                                                         | : 23-005                                            | 28                          |                           |                           |     |
| Nama Lengkap                                               | : Juanda                                            | i Marga Waluya              |                           |                           |     |
| Komunitas                                                  | : SD Yos                                            | Sudarso Cibunut             |                           |                           |     |
| Pendidikan Terakhir / Saa                                  | it Ini 🛛 : SD Kel                                   | as 3                        |                           |                           |     |
| Status                                                     | : Naik K                                            | elas                        |                           |                           |     |
|                                                            | а                                                   |                             |                           |                           |     |
| Riwayat Pendidikan                                         | Prestasi Akademik                                   | Prestasi Kegiatan           | Pendidikan Tambahan       | Kegiatan / Organisasi     | ĸ   |
| Data Riwayat Pendi<br>Isi data ini dengan riway<br>New + 0 | <b>dikan Formal Sisw</b><br>vat pendidikan formal / | a<br>Anak Asuh mulai dari 1 | rk, SD, SMP, SMA/SMA, sam | pai tingkat Perguruan Tin | gei |

- 9. Isikan data sesuai dengan data diri anak asuh yang dimaksud. Catatan:
  - a. Pada bagian Tahun Masuk, mohon perkirakan kapan anak asuh tersebut masuk ke sekolah tersebut
  - b. Pada bagian Tahun Lulus, disesuaikan kapan anak tersebut lulus (sesuai pada SKL)
  - c. Bagian Keterangan diisi "SKL" agar dapat mudah dibedakan.

| ID                            | : 23-00528                                                                                                    |
|-------------------------------|----------------------------------------------------------------------------------------------------|
| Nama Lengkap                  | : Juanda Marga Waluya                                                                                                 |
| jenis Kelamin                 | : L                                                                                                    |
| Komunitas                     | : SD Yos Sudarso Cibunut                                                                                              |
| Tingkat Pendidikan            | : 50                                                                                                    |
| Nama Sekolah                  | : SD Yos Sudarso Cibunut                                                                                              |
| Kota                          | : Kab Kuningan                                                                                                    |
| lurusan                       | 1 C                                                                                                    |
| Tahun Masuk                   | : 2019 diambil dari TA masuk 2019/2020                                                                                |
|                               | : 2025 diambil dari TA lulus 2024/2025                                                                                |
| Tahun Lulus                   |                                                                                                    |
| Tahun Lulus<br>File Pendukung | C:\fakepath\Contoh File Besar_compressed.pdf Choose File *) File yang diterima : .jpgpng, .pdf. Ukuran maksimal 400KB |

10. Setelah <mark>klik S</mark>impan, maka akan kembali ke ba<mark>gian R</mark>iwayat Pendidikan. **Jika File Pendukung terisi maka upload SKL telah berhasil**.

| Riwayat P    | endidikan Prestaii Akadieni    | k Premai Kegiatan Pr          | endidikan Tamba | han Kegiatan / O      | rganisasi Keman | ipcari Itahasa  |            |
|--------------|--------------------------------|-------------------------------|-----------------|-----------------------|-----------------|-----------------|------------|
| Data Riw     | ayat Pendidikan Formal Sis     | swa                           |                 |                       |                 |                 |            |
| lsi data ini | dengan riwayat pendidikan form | al Anak Asuh mulai dari YK, S | D, SMP, SMA/SMA | 4, sampai tingkat Per | guruan Tinggi   |                 |            |
|              |                                |                               |                 |                       |                 |                 |            |
| New          |                                |                               |                 |                       |                 |                 |            |
| New Junjong  | Rama Sekolah                   | Kota / Kabupaten              | Junusan         | Tahun Masak           | Tathon Eulus    | File Pendulturg | Keterangan |

# H. Upload Ijazah Anak Asuh

1. Klik menu Anak Asuh kemudian pilih Data Anak Asuh

| 🏠 Home   👷 My Profile 🛛 🔂 Pesan (0) | [ Komunitas / Sekolah 💌 | 🔝 Anak Asuh 👻 🔝 Laporan 👻 | 🗓 Help 👻 |
|-------------------------------------|-------------------------|---------------------------|----------|
| Ualaman Iltama                      |                         | Data Anak Asuh            |          |
| nasaman otama                       |                         | Entry Anak Asuh           |          |

2. Cari anak asuh yang dimaksud, klik terlebih dahulu data anak tersebut, jangan lupa untuk checklist pada 'Open in New Tab' dan pilih sub menu Data Prestasi & Kegiatan Akademik

| Anak asab     |                             |            |              |                       |                   |             |                 |                     |                 |             |
|---------------|-----------------------------|------------|--------------|-----------------------|-------------------|-------------|-----------------|---------------------|-----------------|-------------|
| Serversio     | Semua Komunikas             | Salus:     | Semue Status |                       | Ponsidikan:       | Sernua Ting | kat v           | 9                   | r. Semua Status | Ŷ           |
| Pencarian     | juanda Marga Wolvya         | <b>_</b> a |              | е                     |                   |             | d               | II, SANCE           | Chail (Britani  | (Lip (mint) |
| Rota Anab Ana |                             |            |              |                       |                   |             | 1               | -                   | h               |             |
| @Tae/ad) j    | 🗄 okasi 🖋 oliti 🌒 taka siyi | Tono Solis | Toka Prista  | ii k tehno Ogamai     | E titte birdetige | s formiling | Open in New Tab |                     |                 |             |
| 1D            | NAMA                        |            | L/F          | NOMUNITAS             |                   | KELAS       | STATUS          | SPP TAIRIN ADARAH D | STATUS SPP      | DONATUR     |
| 1 21-005/1    | Jamain Marga William        |            | 16           | 121 fin Lebets Oburnt | (i                | 1D Keiss 1  | 704 B. Kirles   | 30003.01            | -skei           | 0-18-535    |

3. Pastikan pada bagian Riwayat Pendidikan, kemudian klik New

| Data Anak Asuh                                  |                                                     |                             |                           |                              |
|-------------------------------------------------|-----------------------------------------------------|-----------------------------|---------------------------|------------------------------|
| ID                                              | : 23-005                                            | 28                          |                           |                              |
| Nama Lengkap                                    | : Juanda                                            | a Marga Waluya              |                           |                              |
| Komunitas                                       | : SD Yos                                            | Sudarso Cibunut             |                           |                              |
| Pendidikan Terakhir / Saa                       | at Ini 🛛 : SD Kel                                   | as 3                        |                           |                              |
| Status                                          | : Naik K                                            | elas                        |                           |                              |
| Riwayat Pendidikan                              | Prestasi Akademik                                   | Prestasi Kegiatan           | Pendidikan Tambahan       | Kegiatan / Organisasi        |
| Data Riwayat Pendi<br>Isi data ini dengan riway | <b>dikan Formal Sisw</b><br>yat pendidikan formal / | a<br>Anak Asuh mulai dari ' | rk, SD. SMP. SMA/SMA, sam | pai tingkat Perguruan Tinggi |
| New b                                           |                                                     |                             |                           |                              |

- 4. Isikan data sesuai dengan data diri anak asuh yang dimaksud. Catatan:
  - a. Pada bagian Tahun Masuk, mohon perkirakan kapan anak asuh tersebut masuk ke sekolah tersebut
  - b. Pada bagian Tahun Lulus, disesuaikan kapan anak tersebut lulus (sesuai pada Ijazah)
  - c. Bagian Keterangan diisi "Ijazah" agar dapat dibedakan.

| ID                 | : 23-00528                                               |
|--------------------|----------------------------------------------------------|
| Nama Lengkap       | 🗄 Juanda Marga Waluya                                    |
| Jenis Kelamin      | : L                                                      |
| Komunitas          | : SD Yos Sudarso Cibunut                                 |
| Input Data Riwayat | Pendidikan Formai                                        |
| Tingkat Pendidikan | ; SD                                                     |
| Nama Sekolah       | SD Yos Sudarso Cibunut                                   |
| Kota               | 1 Kab Kuningan                                           |
| Jurusan            | \$4]                                                     |
| Tahun Masuk        | diambil dari TA masuk 2019/2020                          |
| Tahun Lulus        | i 2025 diambil dari TA lulus 2024/2025                   |
|                    | C:\fakepath\Contoh File Besar_compressed.pdf Choose File |
| File Pendukung     |                                                          |

5. Setelah klik Simpan, maka akan kembali ke bagian Riwayat Pendidikan. Jika File Pendukung terisi maka upload Ijazah telah berhasil.

| annagut ti          | endidikan              | Prestasi Akademik                       | Prestasi Kegiatan                                | Pendidikan Tambahan      | Registan / Dr          | ganisasi Kernar             | npuan Bahasa                                                            |                             |
|---------------------|------------------------|-----------------------------------------|--------------------------------------------------|--------------------------|------------------------|-----------------------------|-------------------------------------------------------------------------|-----------------------------|
| ata Riw             | ayat Pendic            | dikan Formal Sisw                       | a                                                |                          |                        |                             |                                                                         |                             |
| data ini r          | dengan riway           | et pendidikan formal /                  | Anak Asuh mulai dari Ti                          | K, SD, SMP, SMA/SMA, san | npai tingkat Perg      | uruan Tinggi                |                                                                         |                             |
| Acros               |                        |                                         |                                                  |                          |                        |                             |                                                                         |                             |
|                     |                        |                                         |                                                  |                          |                        |                             |                                                                         |                             |
| kenjang             | Name Sek               | olah                                    | Kota / Kabupaten                                 | Jerusan Ta               | itum Masuk             | Tahun Lulus                 | File Pendultung                                                         | Keteranger                  |
| icojang<br>iD       | Name Sek               | olah<br>Iarso Obariut                   | Kota / Kalsupeten<br>Keb Suringan                | jurusan Ta               | ihan Masuk<br>119      | Tehun Lutus<br>2025         | File Pendulang                                                          | Keterangar<br>SPL           |
| senjang<br>sp<br>sp | Name Sek<br>50 Yos Sud | olah<br>Jarso Giberiut<br>Jarso Oburiut | Kota / Kabupaton<br>Kab Xuringan<br>Kab Xuringan | jurusan Ta<br>20         | нин Мазик.<br>Л9<br>Л9 | 7ahun Lutus<br>2025<br>2025 | File Pendultung           23-00528 9156.pdf           23-00528 9156.pdf | Keterangar<br>SPL<br>ijazah |

# I. Upload Surat Keterangan Tidak Lengkap

1. Klik menu Anak Asuh kemudian pilih Data Anak Asuh

| 🏠 Home   👷 My Profile 🛛 | 🕞 Pesan (0) 🛛 🛄 Komunitas / Sekolah 💌 | 🔝 Anak Asuh 👻 🔝 Laporan 👻 🛄 Help 💌 |
|-------------------------|---------------------------------------|------------------------------------|
| Halaman Utama           |                                       | Data Anak Asuh                     |
| nalaman otama           |                                       | Entry Anak Asuh                    |
|                         |                                       | Entry Anak Asuh                    |

2. Cari anak asuh yang dimaksud, klik terlebih dahulu data anak tersebut, jangan lupa untuk checklist pada 'Open in New Tab' dan pilih sub menu Data Prestasi & Kegiatan Akademik

| Anak anah     |                            |             |            |                           |                 |              |       |               |                   |                  |           |
|---------------|----------------------------|-------------|------------|---------------------------|-----------------|--------------|-------|---------------|-------------------|------------------|-----------|
| Serversio     | Semual Komunitas           | - Suite     | Semue Stat | us v                      | Paraldian       | Sernua Tin   | gkat  | - 14<br>- 14  |                   | PT. Semua Status | φ.        |
| Pencarian     | i juanda Marga Waluya      | <b>-</b> a  |            | е                         |                 |              |       | d             | H, March          | A Chail ( Babled | (d) when  |
| Data Anab Ana | e:                         |             |            |                           |                 |              |       |               |                   | b                |           |
| Treisi        | 🗄 oktali 🥒 okt. 🌒 Data SPP | Torio Solii | Dire Pre   | ныі в терлал Одатын       | E Data birdenja | in Kernaling | Cope: | n in New Tab  |                   |                  |           |
| 1D            | NAMA                       |             | LIF.       | ROMUNITAS                 |                 | KELAS        |       | STATUS        | SPP DAIRUN AJARAN | ID STATUS SPP    | DONATUR   |
| 1 21/00/11    | مزياتك بوعكا بالتغلق       |             | 16         | Till fim Satisfie Chunch  |                 | 10 Xeim 1    |       | Null Price    | 56093.00          | Salari           | 8-18-515  |
| 1 21 005 21   | مرياتين ورمانه والمتر      |             | - 10       | TEL Post Laborat Children |                 | TRACKS 1     |       | Table Streets | 260126            | (Mil)            | B-18-2004 |

3. Pastikan pada bagian Riwayat Pendidikan, kemudian klik New

| Data Anak Asuh                                  |                                                     |                             |                           |                            |     |  |  |  |
|-------------------------------------------------|-----------------------------------------------------|-----------------------------|---------------------------|----------------------------|-----|--|--|--|
| ID                                              | : 23-005                                            | : 23-00528                  |                           |                            |     |  |  |  |
| Nama Lengkap                                    | : Juanda                                            | : Juanda Marga Waluya       |                           |                            |     |  |  |  |
| Komunitas                                       | : SD Yos                                            | : SD Yos Sudarso Cibunut    |                           |                            |     |  |  |  |
| Pendidikan Terakhir / Saa                       | at Ini 🛛 : SD Kel                                   | : SD Kelas 3                |                           |                            |     |  |  |  |
| Status                                          | : Naik K                                            | : Naik Kelas                |                           |                            |     |  |  |  |
| Riwayat Pendidikan                              | Prestasi Akademik                                   | Prestasi Kegiatan           | Pendidikan Tambahan       | Kegiatan / Organisasi      | к   |  |  |  |
| Data Riwayat Pendi<br>Isi data ini dengan riway | <b>dikan Formal Sisw</b><br>yat pendidikan formal / | a<br>Anak Asuh mulai dari 1 | 'K, SD. SMP. SMA/SMA, sam | ipai tingkat Perguruan Tin | ggi |  |  |  |

- 4. Isikan data sesuai dengan data diri anak asuh yang dimaksud. Catatan:
  - a. Pada bagian Tahun Masuk, mohon perkirakan kapan anak asuh tersebut masuk ke sekolah tersebut
  - b. Pada bagian Tahun Lulus, disesuaikan kapan anak tersebut lulus (sesuai pada Ijazah)
  - c. Bagian Keterangan diisi "Surat Keterangan Tidak Lengkap" agar dapat dibedakan.
  - d. Ijazah Asli tetap wajib diupload secara terpisah.

| ID                                                      | : 23-00528                                                                                                    |  |  |  |  |  |
|---------------------------------------------------------|----------------------------------------------------------------------------------------------------|--|--|--|--|--|
| Nama Lengkap                                            | : Juanda Marga Waluya                                                                                                    |  |  |  |  |  |
| Jenis Kelamin                                           | : L                                                                                                    |  |  |  |  |  |
| Komunitas                                               | : SD Yos Sudarse Cibunut                                                                                                    |  |  |  |  |  |
| Input Data Riwayat                                      | Pendidikan Formal                                                                                                    |  |  |  |  |  |
| ingiai renaranan                                        |                                                                                                    |  |  |  |  |  |
| Nama Sekolah                                            | : SD Yos Sudarso Cibunut                                                                                                    |  |  |  |  |  |
| Kota                                                    | ; Kab Kuningan                                                                                                    |  |  |  |  |  |
|                                                         |                                                                                                    |  |  |  |  |  |
| Jurusan                                                 | 1.4                                                                                                    |  |  |  |  |  |
| Jurusan<br>Tahun Masuk                                  | : 2019 diambil dari TA masuk <b>2019</b> /20                                                                                                    |  |  |  |  |  |
| Jurusan<br>Tahun Masuk<br>Tahun Lulus                   | <ul> <li>2019 diambil dari TA masuk 2019/20</li> <li>2025 diambil dari TA lulus 2024/2025</li> </ul>                                                                                   |  |  |  |  |  |
| Jurusan<br>Tahun Masuk<br>Tahun Lulus<br>File Pendukung | 2019 diambil dari TA masuk 2019/20<br>2025 diambil dari TA lulus 2024/2025<br>C:\fakepath\Contoh File Besar_compressed.pdf<br>*) File yang diterima : jpgpngpdf. Ukuran maksimal 400KB |  |  |  |  |  |

5. Setelah klik Simpan, maka akan kembali ke bagian Riwayat Pendidikan. Jika File Pendukung terisi maka upload Surat Keterangan Tidak Lengkap telah berhasil.

| Frenzyszt 9                                                                                                    | rendidikan 🦳 Prestasi Akad                     | errik 🦳 Prestasi Kegiatar    | Panditik       | en Territaihan 👘 K | egistan / Organisa | ii Berrampsan Bahasa |              |
|----------------------------------------------------------------------------------------------------|------------------------------------------------|------------------------------|----------------|--------------------|--------------------|----------------------|--------------|
| lata Riw                                                                                                    | ayat Pendidikan Formal                         | Siswa                        |                |                    |                    |                      |              |
| d clate in:                                                                                                    | dengan riwayat pendidikan 5                    | ormal Anak Asun mulai da     | H TK, SD, SMP, | SNA/SNA, sampai t  | tingkat Pergunuan  | Tinggi               |              |
| Intere                                                                                                    | Nama Solitian                                  | Kata / Kabupaten             | Jurusae        | Tabary Masalt      | Tehon Lakes        | File Pendukung       | Retorangen   |
| A 100 YO 10 YO 10 YO YO YO YO YO YO YO YO YO YO YO YO YO | A DOMESTIC ALL DESCRIPTION OF THE OWNER        |                              |                |                    |                    |                      |              |
| SD                                                                                                    | 50 Vor Saderto Obutvit                         | Keb Kuningen                 |                | 2019               | 3025               | 23-29528-2136-241    | 94           |
| SD<br>SD                                                                                                    | 50 Yos Sadarso Obumut<br>50 Yos Sadarso Obumut | Keb Kuningen<br>Keb Kuningen |                | 2019               | 2025               | 23-89528 3156.001    | ginni<br>Bir |